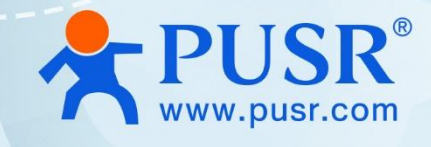

# **Open Source IoT Gateway**

# USR-EG118

# **User Guide**

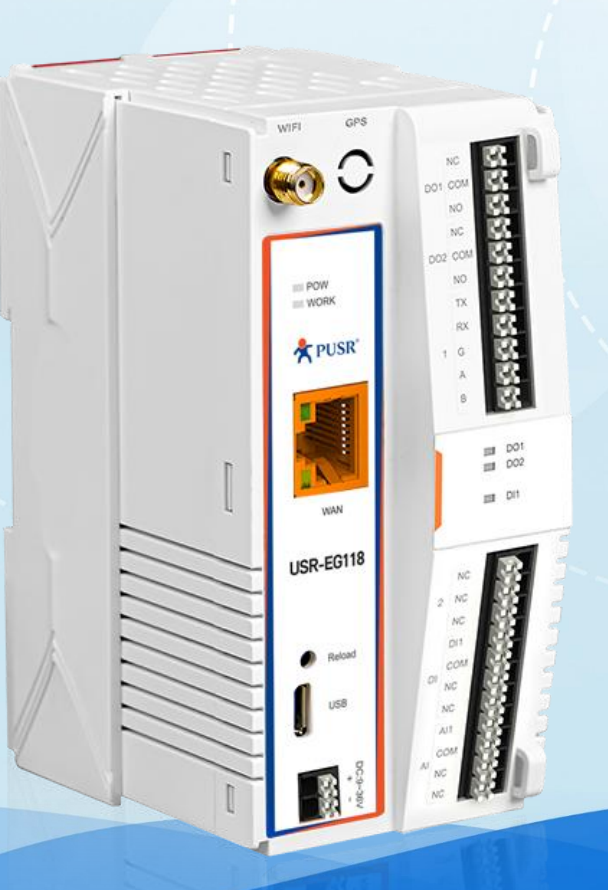

V2.0

# **Be Honest & Do Best**

Your Trustworthy Smart Industrial IoT Partner

# Content

| 1. Introduction                                     | 3 -       |
|-----------------------------------------------------|-----------|
| 1.1. Overview                                       | 3 -       |
| 1.2. Parameters table                               | 3 -       |
| 1.3. Pin Mapping                                    | 4 -       |
| 1.4. Indicators                                     | 5 -       |
| 1.5. Dimension                                      | 5 -       |
| 1.6. Development Environment                        | 5 -       |
| 2. Development Environment Setup                    | 5 -       |
| 2.1. Main steps to set up a development Environment | 5 -       |
| 2.2. Specific Step Instructions                     | 6 -       |
| 2.2.1. Download and install Arduino IDE             | 6 -       |
| 2.2.2. Add Boards Manager URLs                      | 6 -       |
| 2.2.3. Install ESP32 Boards                         |           |
| 2.2.4. Install the ArduinoModbus library file,      | 7 -       |
| 2.2.5. Add AWS_IOT library file                     | 8 -       |
| 3. Program burning                                  | - 8 -     |
| 3.1. Hardware connection                            | 8 -       |
| 3.2. Programming via Arduino                        | 9 -       |
| 3.2.1. Downloading parameters settings              | 9 -       |
| 3.2.2. Download Program                             | 10 -      |
| 3.3. Programming via ESP32 download tool            | 10 -      |
| 3.3.1. Export compiled binary file                  | 11 -      |
| 3.3.2. Load BIN file                                | 11 -      |
| 4. Functional Test                                  | 错误!未定义书签。 |
| 5. Contact Us                                       | 20 -      |
| 6. Disclaimer                                       | 20 -      |

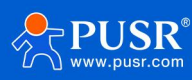

# 1. Introduction

# 1.1. Overview

USR-EG118 is an open source IoT gateway powered by Espressif's ESP32 module equipped with low power Xtensa® 32-bit LX6 MCU 240 MHz processor with 4MB pSRAM and up to 8MB SPI flash memory on-board. It integrates rich hardware interface: RS485/232, DO\*2, DI\*1, AI\*1, downloading port, Wi-Fi, Ethernet port and BLE. PUSR provides basic source code demo for users to develop their own application. For the rich hardware interface and networking methods, this device can be applied in a variety of scenarios, especially scenarios where users need to collect or control serial devices and IO devices simultaneously, such as: Wastewater Treatment, Agricultural Irrigation, Solar Energy, Intelligent Farming etc.

# **1.2.** Parameters table

|                    | USR-EG118 Parameters                                                              |
|--------------------|-----------------------------------------------------------------------------------|
| Chipset            | ESP32-WROVER-E                                                                    |
| Professor          | Dual-core Xtensa® 32-bit LX6 MCU, 1.2GHz                                          |
| RAM                | 8M                                                                                |
| Flash              | 4M                                                                                |
| Power Supply       | 9~36V                                                                             |
| Hardware Interface | 2                                                                                 |
| 05222/405          | 1*RS232/485                                                                       |
| R5232/485          | Default parameter: 115200, N, 8, 1                                                |
| DI                 | 1*digital input, (0 - 2 V detected as logic low, 9 - 36 V detected as logic high) |
|                    | 2*digital output                                                                  |
| DO                 | DC contacts rating @R(at resistive load)10A / 28V DC, NC                          |
|                    | AC contacts rating @R(at resistive load)10A / 277V AC,NC                          |
|                    | AC contacts rating @R(at resistive load)5A /250V AC, NO                           |
| AI                 | 1*analog input(4~20mA)                                                            |
| Wi-Fi              |                                                                                   |
| Standard           | IEEE802.11b/g/n                                                                   |
| Speed              | Up to 150Mbps                                                                     |
| Frequency          | 2412 ~ 2484 MHz                                                                   |
| Others             |                                                                                   |
| BLE                | Compatible with BEL4.2                                                            |

Table 1. Parameters of USR-EG118

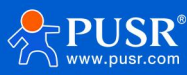

# 1.3. Pin Mapping

The table shows the corresponding relationship between the hardware interface pins of M100 and the pins of the main control ESP32.

Users can also download the schematic diagram corresponding to the M100. Download link:

https://www.pusr.com/support/download/Schematic-Diagram-Hardware-schematic-diagram-Of-USR-

#### EG118.html

| Pins of EG118 |                | Pins of ESP32 |           | Function |                                                                                     |  |
|---------------|----------------|---------------|-----------|----------|-------------------------------------------------------------------------------------|--|
| No.           | Interface      | Pin           | Pin Name  | No.      | Description                                                                         |  |
| 1             |                | RMII_MDIO     | IO18      | 30       |                                                                                     |  |
| 2             |                | RMII_MDC      | 1023      | 37       |                                                                                     |  |
| 3             |                | RMII_REF_CLK  | 100       | 25       |                                                                                     |  |
| 4             |                | RMII_TXD0     | IO19      | 31       |                                                                                     |  |
| 5             | RMII Interface | RMII_TXD1     | 1022      | 36       | For Ethernot port                                                                   |  |
| 6             |                | RMII_RX0      | 1025      | 10       | For Ethernet port                                                                   |  |
| 7             |                | RMII_RX1      | IO26      | 11       |                                                                                     |  |
| 8             |                | RMII_TXEN     | 1021      | 33       |                                                                                     |  |
| 9             |                | RMII_CRS_DV   | 1027      | 12       |                                                                                     |  |
| 10            | PHY Reset      | PHY_RESET     | 105       | 29       |                                                                                     |  |
| 11            |                | UART1_TX      | 1032      | 8        |                                                                                     |  |
| 12            | RS485/232      | UART1_RX      | 1033      | 9        | For serial port                                                                     |  |
| 13            |                | RS485_EN1     | 1012      | 14       |                                                                                     |  |
| 14            |                | UART2_TX      | IO13      | 16       |                                                                                     |  |
| 15            | Reserved RS485 | UART2_RX      | 1034      | 6        | Reserved, for IO expansion<br>machine                                               |  |
| 16            |                | RS485_EN2     | IO14      | 13       | machine                                                                             |  |
| 17            |                | OE            | 104       | 26       |                                                                                     |  |
| 10            | Latch control  | IE            | IO15      | 23       | Register input/control pin                                                          |  |
| 10            |                |               | 102       | 24       |                                                                                     |  |
| 19            | DO             | DO1           | DO1       | Q1       | Digital output(Not connect to                                                       |  |
| 20            | 00             | DO2           | DO2       | Q2       | ESP32 directly)                                                                     |  |
| 21            | DI             | DI1           | SENSOR_VN | 5        | Digital input                                                                       |  |
| 22            | AI             | ADC1          | IO35      | 7        | Analog input                                                                        |  |
| 23            | Watchdog       | MCU_WDI       | RXD0      | 34       | Pin for feeding watchdog                                                            |  |
| 24            | Reload         | Reload        | SENSOR_VP | 4        | <ol> <li>Reset to factory settings</li> <li>Enable program flashing mode</li> </ol> |  |
| 25            | LED            | LED_WORK      | U0_RX     | 34       | Work indicator                                                                      |  |
| 26            | Reset          | RESET         | EN        | 3        | Reset pin for watchdog                                                              |  |
| 27            | Elashing       | SWCLK         | U0_TX     | 35       | Drogram Flaching                                                                    |  |
| 28            | FIDSIIIIIg     | SWDIO         | U0_RX     | 34       |                                                                                     |  |

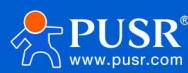

# 1.4. Indicators

USR-EG118 provides 2 indicators in total, the specific description is as follows.

| Name | Description                                                                          |
|------|--------------------------------------------------------------------------------------|
| PWR  | Steady on: power supply is normal.<br>Off: No power supply or abnormal power supply. |
| WORK | Blinking: The system works normally.                                                 |

Table 2. LED indicator

# 1.5. Dimension

- > DIN-Rail mounting and wall mounting supported.
- > 79.6\*58\*110.0mm (L\*W\*H, accessories not included)

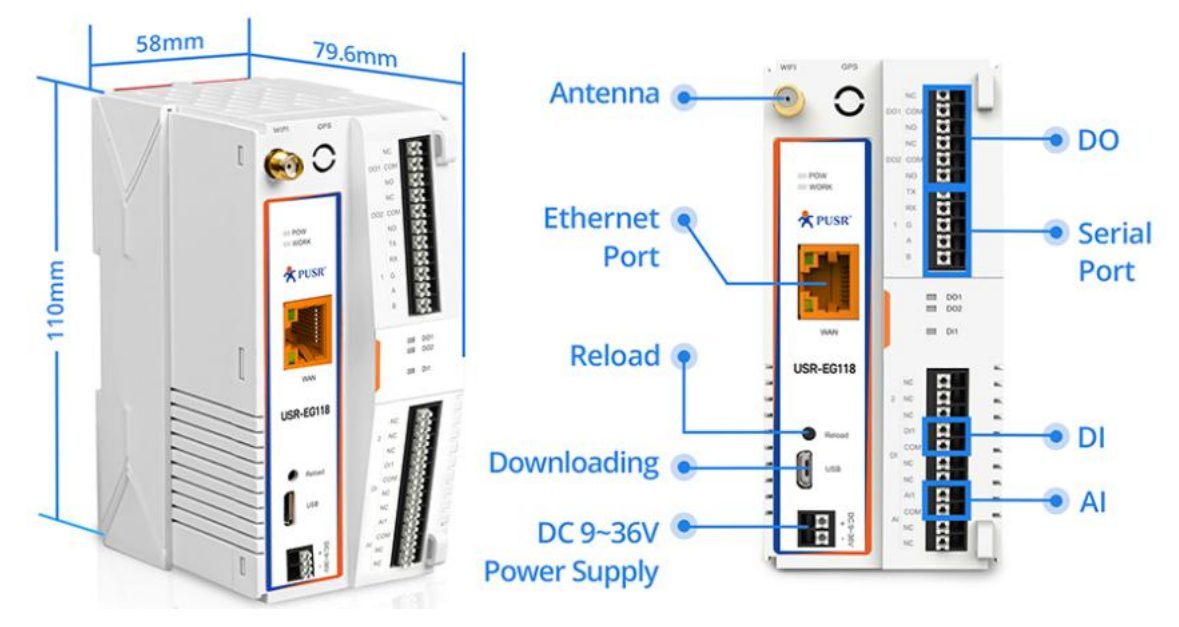

Figure 1. Dimension of USR-EG118

# 1.6. Development Environment

Users can use the Arduino IDE provided by Arduino for development, or they can use the ESP-IDF tool provided by ESP32 for development. This document is introduced based on the Arduino IDE development environment.

# 2. Development Environment Setup

# 2.1. Main steps to set up a development Environment

For the steps to build a secondary development environment, refer to the picture below. The specific

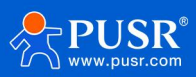

operation steps will be introduced in detail in the following chapters.

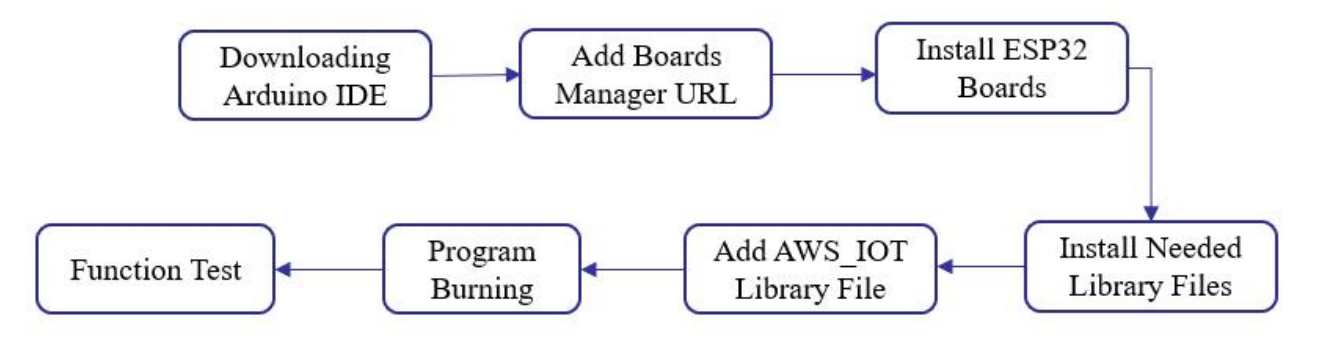

# **2.2. Specific Step Instructions**

### 2.2.1. Download and install Arduino IDE

Download and install Arduino IDE: https://www.arduino.cc/en/Main/Software

### 2.2.2. Add Boards Manager URLs

After installing the IDE, add additional boards manager URLs:

https://dl.espressif.com/dl/package\_esp32\_index.json

#### File->Preference-> Add Additional Boards Manager URLs

| © 0911m100okv1   Arduino 1.8.5<br>File Edit Sketch Tools Help                                                             | - 1 | ٥ | × |
|----------------------------------------------------------------------------------------------------|-----|---|---|
|                                                                                                    |     |   | ø |
|                                                                                                    |     |   | - |
|                                                                                                    |     |   | ^ |
|                                                                                                    |     |   |   |
| //////////////////////////////////////                                                                                    |     |   |   |
| Settings Hetrork                                                                                                    |     |   |   |
| #define PHYTESTSAMPLE_BNARLE Sketchbook location:                                                                         |     |   |   |
| Rdeline #EDServerSaMPL_ENABLE Broze Broze                                                                                 |     |   |   |
| #define FEEDDOGENAELE Editor language: English (English)                                                                  |     |   |   |
| Hefine AVS_CLOUD_ENABLE Editor font size: 12                                                                              |     |   |   |
| Interface scale: 🖂 Automatic 100 🗘 (requires restart of Arduino)                                                          |     |   |   |
| Show verbose output during: ☑ compilation ☐ upload                                                                        |     |   |   |
| Cospiler warnings: Hone v                                                                                                 |     |   |   |
| sinclude (%17).h> Display line numbers                                                                                    |     |   |   |
| finclude (TebServer.h) Enable Code Folding                                                                                |     |   |   |
| Finclude (KSPaDNS.h> Vrify code after upload                                                                              |     |   |   |
| oner chart ceid = "conchuischila".                                                                                        |     |   |   |
| const char said = Sugmander,                                                                                              |     |   |   |
| $\Box$ (Thek for updates on startup                                                                                       |     |   |   |
| sidef AVS_CLODE_DRAELE                                                                                                    |     |   |   |
| Additional Reards Wanazze WEIse (https://dl.estysessif.cog/dl/nackazz.esty2 index ison                                    |     |   |   |
| Adefine CUST_SSID 'songhuiabile' Nor preferences can be ditectly in the file                                              |     |   |   |
| #define CUST_ROUTER_PASS 19918134855"<br>C:\USers\Administrator\AppData\Local\Arduino15\preferences.txt                   |     |   |   |
| addine USI_DAORAE awisud.augi.ais.iot.crrneruf<br>define USI_CLOUD_CLIENT_D 1:234' (dit only when Arduino is not running) |     |   |   |
| #define CUST_MQTTPUBLISHTOPIC "arduino_m100"                                                                              |     |   |   |
| char HOST_ADDRESS[-COST_EBOKER:                                                                                           |     |   |   |
| char (LIERI_IDI)= CUSI_CLOUD_CLIERI_ID;                                                                                   |     | _ | ~ |
|                                                                                                    |     |   |   |
|                                                                                                    |     |   |   |
|                                                                                                    |     |   |   |

### 2.2.3. Install ESP32 Boards

Tools->Board Manager->Search "ESP"

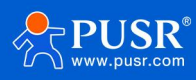

ESP32-WROOM-DA Module, Default 4MB with splifs (1 2MB APP/1 5MB SPIFFS), 240MHz (WIF/BT), QIO, 80MHz, 4MB (32Mb), 921600, Core 1, Core 1, None, Disabled on COM15

| 0911m100okv1   Arduino 1.8.5                                                                                                    |                                                                                                    | - 0 ×                         |
|----------------------------------------------------------------------------------------------------|----------------------------------------------------------------------------------------------------|-------------------------------|
|                                                                                                    |                                                                                                    | Q                             |
| 0911m100okv1                                                                                                    |                                                                                                    |                               |
| // ///////////////////////////////////                                                                                                    | Boards Manager       X         Type All       SESP         Arduino AVR Boards by Arduino version 1.8.6 INSTALLED       Boards Indued in this package:<br>Arduino Yún, Arduino UNO, Arduino UNO WFI, Arduino Diecimila, Arduino Nano, Arduino Mega, Arduino Mega ADK, Arduino Leonardo, Arduino Leonardo, Arduino Saloze:<br>Arduino Yún, Arduino LNO, Arduino DNO, WFI, Arduino Diecimila, Arduino Ethernet, Arduino Ming, Arduino Bardino, Arduino Bir, Arduino BT, Arduino DI, Arduino LUNPad, Arduino Lineardo Ethernet, Arduino Nano, Arduino Robot Motor, Arduino Ethernet, Arduino Nini, Arduino Antone, Arduino Ethernet, Arduino Ming, Arduino Nano, Arduino Ming, Arduino Diecimila, Arduino Lonardo Ethernet, Arduino Ming, Arduino Robot Control, Arduino Robot Motor, Arduino Gemma, Adafruit Circuit Playground,<br>Arduino Yún, Arduino Industrial 101, Linino One.<br>Contine helo         More Info | ~                             |
| <pre>#include (TiFi.h&gt; #include (TiFicHent.h&gt; #include (TeSP=DUS.h&gt; #include (ESP=DUS.h&gt; const char* ssid = "songhuisobile"; const char* password = "13918134855"; 4 #iddd_ 45 C(OUD_EUEEE </pre>                                                                                                | Arduino ESP32. Boards by Arduino         Boards included in this package:         Arduino Nano ESP32.         More info         Boards included in this package:         ESP32 by Espressif Systems version 2.0.10 INSTALLED         Boards included in this package:         ESP32 by Espressif Systems version 2.0.10 INSTALLED         Boards included in this package:         ESP32 by Espressif Systems version 2.0.10 INSTALLED         Boards included in this package:         ESP32 by Espressif Systems version 2.0.3 Dev Board, ESP32-C3 Dev Board,                                                                                                    |                               |
| <pre>Filed avg_co_nnuc<br/>Einclud (Avg_CO_nnuc<br/>Edefine CUST_SSID 'songhuiaobile'<br/>#define CUST_ROUTER_PASS '13918134855'<br/>Edefine CUST_ROUTER_PASS '13918134855'<br/>Edefine CUST_ROUTER_TO '1234'<br/>Edefine CUST_CLOUD_CLIENT D' '1234'<br/>Edefine CUST_MOTTPOELTSNOPIC 'archuino_1100'</pre> | Close                                                                                                    |                               |
| <pre>char nusi_subdess[]=CUST_ENUMER;<br/>char CLIENT_ID[]= CUST_CLOUD_CLIENT_ID;</pre>                                                                                                    |                                                                                                    | Ŷ                             |
|                                                                                                    |                                                                                                    |                               |
|                                                                                                    | ESP32-WROOM-DA Modulie, Default 4MB with splifs (1 2MB APP/1.5MB SPIFFS), 240MHz (WFVBT), 010, 80MHz, 4MB (32Mb), 921600, Core 1, Core 1, Core                                                                                                    | re 1, None, Disabled on COM15 |

### 2.2.4. Install the Needed library file

If users test the demo code provided by the PUSR, the following Library files need to be installed first:

- ESPAsyncWebServer
- ArduinoRS485
- ArduinoModbus
- PubSubclient
- OneButton

•Sketch->Library Manager->Search " ESPAsyncWebServer" ->Install

Users can also download the other libraries needed on Arduino IDE.

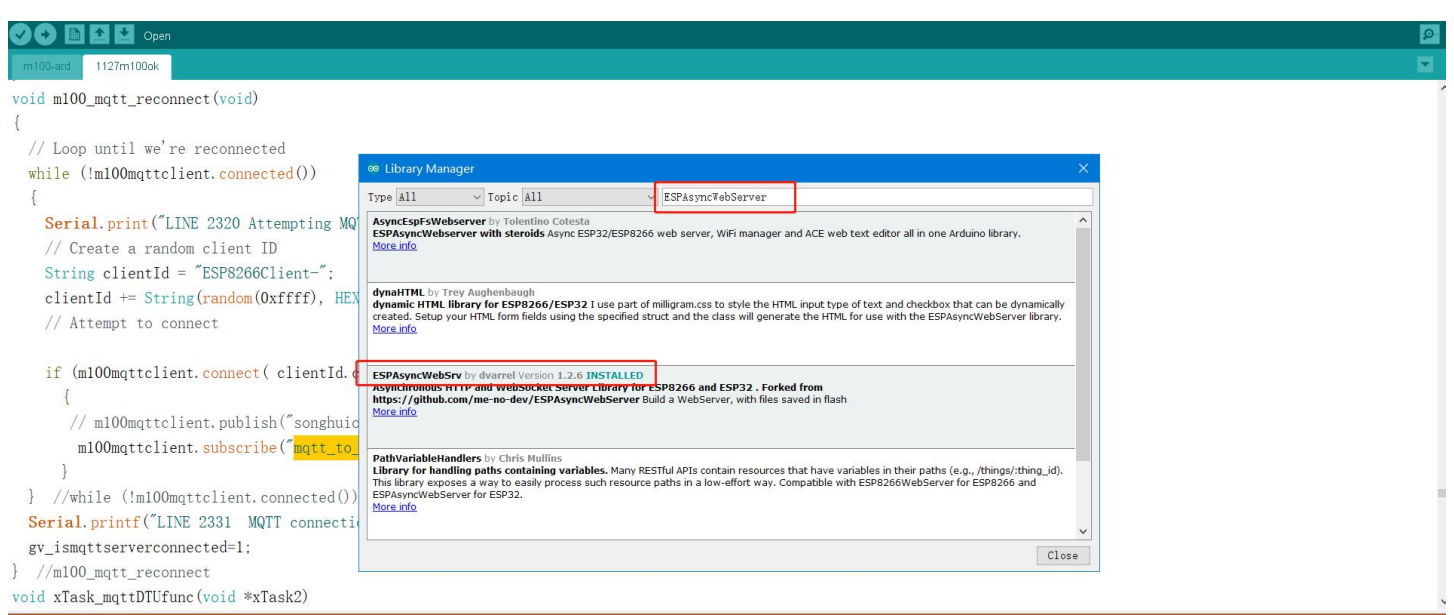

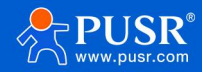

### 2.2.5. Add AWS\_IOT library file

PUSR offers library source code of AWS, users can download from:

https://www.pusr.com/support/download/Library-File-AWS-IOT-File-Provided-by-PUSR.html

The downloaded libraries should be copied to the installation path of Arduino IDE.

Note: If the AWS code is needed, users are strongly encouraged to use the AWS libraries we provide.

# 3. Program burning

There are two main ways of burning firmware: through Arduino IDE and the tool provided by ESP32. The specific usage methods of the two burning tools are introduced below.

No matter which method is used to burn, the download cable needs to be connected in advance.

# 3.1. Hardware connection

Before you start, some preparations is needed.

- USR-EG118\*1
- USB to TTL converter \*1
- Wi-Fi antenna\*1
- USB to RS485/232 Cable\*1
- 12V/1A Power Adapter\*1

The hardware connection is like this:

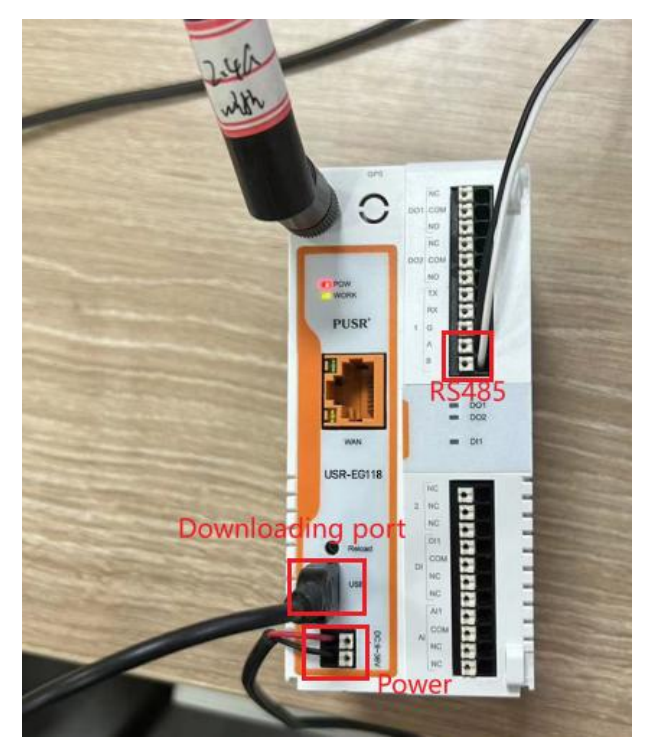

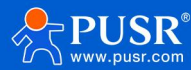

# 3.2. Programming via Arduino

# 3.2.1. Downloading parameters settings

Tools-->Board-->" ESP32-WROOM-DA Module"

| Auto Format       Ctrl+T         Auto Format       Ctrl+Shift+H         DB11m100M       Fix Encoding & Reload         Serial Monitor       Ctrl+Shift+H         WiFi101 Firmware Updater       Ctrl+Shift+L         Board: "ESP32 WROOM-DA Module"       Arduino Vin Mini         Hash Mode: "QIO"       Arduino Vin Mini         Fash Size: "4MB (32Mb)"       Arduino Industrial 101         Edefine MEBServ       Flash Size: "4MB (32Mb)"         Edefine MEBServ       Flash Size: "4MB (32Mb)"         Edefine MEBServ       Flash Size: "4MB (32Mb)"         Edefine MEBServ       Flash Size: "4MB (32Mb)"         Edefine MEBServ       Flash Size: "4MB (32Mb)"         Edefine MEBServ       Flash Size: "4MB (32Mb)"         Edefine MEBServ       Flash Size: "4MB (32Mb)"         Edefine MEBServ       Flash Size: "4MB (32Mb)"         Edefine VEBServ       Flash Size: "4MB (32Mb)"         Edefine VEBServ       Flash Size: "4MB (32Mb)"         Edefine VEBServ       Flash Size: "4MB (32Mb)"         Edefine VEBServ       Flash Size: "4MB (32Mb)"         UP or trauency: "30MHz       WiFi (51-2MBSE (51-2MBSE)")         Elnelude CHFIC       Frase All Flash Freezeency: "30MHz         Finclude CHFIC       For Debus Level: "None"                                                                                                    | File Edit Sketch To                                                                   | ools Help                                                                    |              |                        |
|----------------------------------------------------------------------------------------------------|---------------------------------------------------------------------------------------|------------------------------------------------------------------------------|--------------|------------------------|
| Archive Sketch         Ball Monitor         Serial Monitor         Serial Monitor         Serial Monitor         Ctrl+Shift+L         Wifi01 Firmware Updater         Baard "ESP32-WROOM-DA Module"         Hash Modito" 'QiO'         Fadarin & Child State         Fadarin & Child State         Fadarin & Child State         Fadarin & Child State         Fadarin & Child State         Fadarin & Child State         File State         File State         Finclude Ciffic                                                                                                    |                                                                                       | Auto Format                                                                  | Ctrl+T       |                        |
| 0911m100xkr       Fix Encoding & Reload<br>Serial Monitor         Serial Monitor       Ctrl+Shift+M<br>Ctrl+Shift+M         WiFi01 Firmware Updater       Arduino Vin Mini         #define PETEST       Flash Moder "Q(0"         Flash Moder "Q(0"       Arduino Vin Mini         define PETEST       Flash Moder "Q(0"         redstine VESP32 WROOM-DA Module"       Arduino Undustrial 101         Linino One       Arduino Vin Mini         define VESP32       Flash Size "MM8 (23Mb)"         define VESP32       Pentition Schemer "Default 4MB with spiffs (1.2MB APP/1.5MB SPIFFs)"         define VESP32       Pentition Schemer "Default 4MB with spiffs (1.2MB APP/1.5MB SPIFFs)"         define VESP32       Pentition Schemer "Default 4MB with spiffs (1.2MB APP/1.5MB SPIFFs)"         define VESP32       Pentition Schemer "Default 4MB with spiffs (1.2MB APP/1.5MB SPIFFs)"         define VESP32       Pentition Schemer "Default 4MB with spiffs (1.2MB APP/1.5MB SPIFFs)"         define VESP32       Pentition Schemer "Default 4MB with spiffs (1.2MB APP/1.5MB SPIFFs)"         einclude (TiFi)       Flash Frequency: "BOMH2"         Upload Speed: "921600"       ESP322 Dev Module         ESP322 Dev Module       ESP322 Dev Module         einclude (TiFi)       Port         einclude (TiFi)       Porgammer: AVRISP Mkll"         Core                                                                                                    |                                                                                       | Archive Sketch                                                               |              |                        |
| Serial Monitor       Ctrl - Shift - M.         Serial Plotter       Ctrl - Shift - M.         WHF101 Firmware Updater       Arduino Yún Mini         #define FRITEST       Hash Size: "4MB (32Mb)"         #define FRITEST       Hash Size: "4MB (32Mb)"         #define FRITEST       Flash Size: "4MB (32Mb)"         #define fRITEST       Flash Size: "4MB (32Mb)"         #define fRITEST       Flash Size: "4MB (32Mb)"         #define fRITEST       Flash Size: "4MB (32Mb)"         #define fRITEST       Events Run On: "Core 1"         #define fRITEST       Events Run On: "Core 1"         #define fRITEST       Erase All Flash Before Sketch Upload: "Disabled"         Arduino Runs On: "Core 1"       ESP322 Dew Module         ESP322 Dew Module       ESP322 Dew Module         CPU Frequency: "240MHz (WF/V)")       ESP322 Dew Module         Upload Speed: "221600"       ESP322 Dew Module         Esp322 Dew Module       ESP322 Dew Module         Esp32 S3-Dew Module       ESP322 Dew Module         Esp32 S3-Dew Module       ESP322 Dew Module         Esp32 S3-Dew Module       ESP322 Dew Module         Esp32 S3-Dew Module       ESP32 S3-Dew Module         Esp32 S3-Dew Module       ESP32 S3-Dew Module         Esp32 S3-Dew Module       ESP32                                                                                                    | 0911m100okv1                                                                          | Fix Encoding & Reload                                                        |              |                        |
| Serial Plotter     Ctrl+Shift+L       Wiff101 Firmware Updater     Arduino Yún Mini       Board: "ESP32-WROOM-DA Module"     Arduino Yún Mini       Fdefine FETER     Hash Mode: "Qto"       Tadsino Kone: "Qto"     Arduino Industrial 101       Edefine FETER     Flash Size: "4M8 (32Mb)"     Arduino No. "Core 1"       Edefine FETEROC     Partition Scheme: "Default 4MB with spiffs (1.2MB APP/1.5MB SPIFFS)"     Arduino MWFi       Edefine FETEROC     Partition Scheme: "Default 4MB with spiffs (1.2MB APP/1.5MB SPIFFS)"     ESP3252 Arduino       Edefine FETEROC     Partition Scheme: "Default 4MB with spiffs (1.2MB APP/1.5MB SPIFFS)"     ESP3252 Arduino       Edefine FETEROC     Partition Scheme: "Default 4MB with spiffs (1.2MB APP/1.5MB SPIFFS)"     ESP3252 Arduino       Edefine FETEROC     Partition Scheme: "Default 4MB with spiffs (1.2MB APP/1.5MB SPIFFS)"     ESP3252 Arduino       Edefine ATS_CLOU     CPU Frequency: "240MHz (WiF/WT)"     ESP3252 Dev Module       Einclude CHFIC     Core Debug Level: None"     ESP3252 Wood Module       Einclude CHFIC     Port     ESP3252 PCO-DA       Finclude CHFIC     Port     ESP3252 Wroov ARL       Finclude CHFIC     Port     ESP3252 Wroov ARL       Finclude CHFIC     Port     ESP3252 Wroov ARL       Finclude CHFIC     Port     ESP3252 Wroov ARL       Finclude CHFIC     Port     ESP3252                                                                                                    | •                                                                                     | Serial Monitor                                                               | Ctrl+Shift+M |                        |
| WiFi01 Firmware Updater         Board: "ESP32 WROOM-DA Module"         #define PETERST         Hash Mode: "Q(0"         Flash Mode: "Q(0"         Flash Flast Edore: Sketch Upload: "Disabled"         Arduino Runs On: "Core 1"         Flash Frequency: "BOMHz"         CPU Frequency: "BOMHz"         Upload Speed: "921600"         Upload Speed: "921600"         Upload Speed: "921600"         Upload Speed: "921600"         ESP322 Dev. Module         ESP322 Dev. Module         ESP32 Dev. Module         ESP32 NCO-DA Module         Esp32 NCO-DA Module         Esp32 NCO-DA         Esp32 NCO-DA         Esp32 NCO-DA         Esp32 NCO-DA         Esp32 NCO-DA         Esp32 NCO-DA         Esp32 NCO-DA                                                                                                    |                                                                                       | Serial Plotter                                                               | Ctrl+Shift+L |                        |
| Board: "ESP32:WROCM-DA Module"     A       Fieldine VEIServ     Flash Mode: "QIO"     Arduino Nún Mini       Arduino Didustrial 101     Linko One     Arduino Industrial 101       Linko One     Flash Mode: "QIO"     Arduino Industrial 101       Linko One     Flash Mode: "QIO"     Arduino Industrial 101       Linko One     Flash Frequency: Team     Arduino Mini       Arduino Ersex All Flash Before Sketch Upload: "Disabled"     Arduino Une WFi       Esp32 Arduino     Esp322 Dev Module       Esp32 Dev Module     Esp322 Dev Module       Esp32 Dev Module     Esp322 Dev Module       Esp32 Dev Module     Esp322 Dev Module       Esp32 Dev Module     Esp322 Dev Module       Esp32 Dev Module     Esp322 Dev Module       Esp32 Dev Module     Esp322 Dev Module       Esp32 Dev Module     Esp322 Dev Module       Esp32 Dev Module     Esp322 Dev Module       Esp32 Dev Module     Esp322 Dev Module       Esp32 Dev Module     Esp322 Dev Module       Esp32 Dev Module     Esp322 Dev Module       Esp32 Dev Module     Esp322 Dev Module       Esp32 Sause     Esp32 Sause       Finclude (FIFI     Port       Esp32 Sause     Esp32 Sause       Esp32 Sause     Esp32 Sause       Esp32 Sause     Esp32 Sause       Esp32 Saus                                                                                                    |                                                                                       | WiFi101 Firmware Updater                                                     |              |                        |
| addition PETTEST       Flash Moder "Q(Q"         addition PETTEST       Flash Moder "Q(Q"         addition PETTEST       Flash Moder "Q(Q"         addition PETTEST       Flash Moder "Q(Q"         addition Description       Events Run On: "Core 1"         addition EEEEDOC       Partition Scheme: "Default 4MB with spiffs (1.2MB APP/1.5MB SPIFFs)"       ESP32 Arduino         addition Description       Erase All Flash Before Stecht Upload: "Disabled"       ESP322 Over Module         addition Current       ESP32 Description       ESP322 Description         atloadition Current       ESP32 Description       ESP32 Description         atloadition Current       ESP32 Description       ESP32 Description         atloadition Current       ESP32 Description       ESP32 Description         atloadition Current       ESP32 Description       ESP32 Description         atloadition Carrent       ESP32 Description       ESP32 Description         atloadition Carrent       ESP32 Description       ESP32 Description         atloadition Carrent       Port       ESP32 Description       ESP32 Description         atloadition Carrent       Port       ESP32 Description       ESP32 Description         atloadition Carrent       Port       ESP32 Description       ESP32 Description         atloaditio                                                                                                    |                                                                                       | Board: "ESP32-WROOM-DA Module"                                               |              |                        |
| statistic     Filash Size: "4MB (32Mb)"     Addition Unitability (32Mb)"       statistic     Addition One     Addition One       statistic     Exerts Run On: "Core 1"     Linino One       statistic     Partition Scheme: "Default 4MB with spliffs (1.2MB APP/1.5MB SPIFFs)"     Exerts Run On: "Core 1"       statistic     Partition Scheme: "Default 4MB with spliffs (1.2MB APP/1.5MB SPIFFs)"     EsP3232 Arcluino       statistic     Arduino Uno: "Core 1"     EsP3232 Der Module       Flash Frequency: "40MHz"     ESP3252 Der Module       CPU Frequency: "40MHz"     ESP3252 Der Module       Upload Speed: "921600"     ESP3252 Der Module       stinclude <fiffic< td="">     Core Debug Level: "None"       sinclude <fiffic< td="">     Fordament: AVRISP mkli"       Poorgammer: "AVRISP mkli"     ESP3252 Der Module       sinclude <fiffic< td="">     ESP3252 Der Module       sinclude <fiffic< td="">     Forgammer: "AVRISP mkli"       Poorgammer: "AVRISP mkli"     ESP3253 CAM LCD       const char's ssit     Burn Bootolader       const char's pastword = "19918134855";     ESP3252 Wroover Kit (all versions)       sidefine CUST_ROUBE_RASE, "senghui abbils","     UM TinyS2       sidefine CUST_ROUBE_RASE, "senghui abbils","     UM TinyS3       sidefine CUST_ROUBER_RASE, "senghui abbils","     UM TinyS3       sidefine CUST_ROUBER_RASE, "senghui abbils","     UM TinyS3</fiffic<></fiffic<></fiffic<></fiffic<>                                                                                                    | #define PHYTEST                                                                       | Flash Mode: "QIO"                                                            | :            | Arduino Industrial 101 |
| elstine NOBUST     Events Run On: "Core 1"     Advaino Uno WiFi       edstine FEDDO     Partition Scheme: "Default AMB with splifs (1.2MB APP/1.5MB SPIFFS)"     Advaino Uno WiFi       #dstine VEDDO     Partition Scheme: "Default AMB with splifs (1.2MB APP/1.5MB SPIFFS)"     ESP322 Archimo       #dstine VEDDO     Partition Scheme: "Default AMB with splifs (1.2MB APP/1.5MB SPIFFS)"     ESP32 Archimo       #dstine VEDDO     Partition Scheme: "Default AMB with splifs (1.2MB APP/1.5MB SPIFFS)"     ESP323 Dev Module       #lash frequency: "BMNH2"     ESP3225 Dev Module     ESP3225 Dev Module       EVEDO     CPU Frequency: "BMNH2"     ESP322 Dev Module       Upload Speed: "921600"     ESP322 Wrover Module     ESP322 Wrover Module       #include (TiFI)     Core Debug Level: "None"     ESP322 Wrover Module       #include (TiFI)     Port     ESP322 Sa Dev Module       #include (TiFI)     Port     ESP322 Wrover Module       #include (TiFI)     Port     ESP322 Sa Dev Module       #include (TiFI)     Port     ESP322 Sa Dev Module       #include (TiFI)     Port     ESP322 Sa Dev Module       #include (TiFI)     Port     ESP322 Sa Dev Module       #include (TiFI)     Port     ESP322 Sa Dev Module       #include (TiFI)     Port     ESP322 Sa Dev Module       #include (TiFI)     Burn Bootloader     ESP322 Sa Dev Module                                                                                                    | #define WEBserv                                                                       | Flash Size: "4MB (32Mb)"                                                     | :            | Linino One             |
| Elefine FEEDOC     Partition Scheme: "Default 4MB with splifs (1.2MB APP/1.5MB SPIFFS)"     ISP32 Arduino       Elefine AVS_CLO     Erase AHT Hash Before Steketh Upload: "Disabled"     ESP322 Arduino       Esp32 Arduino     ESP322 Dev Module       ESP32 Arduino     ESP322 Dev Module       Esp32 Dev Module     ESP322 Dev Module       Esp32 Dev Module     ESP32 Dev Module       Esp32 Dev Module     ESP32 Dev Module       Esp32 Dev Module                                                                                                    | #define MODBUST                                                                       | Events Run On: "Core 1"                                                      | :            | Arduino Uno WiEi       |
| #define AYS_CLO       Ersex All Flash Before Sketch Upload: "Disabled"       ESP3253 Dev Module         #define AYS_CLO       Esp3253 Dev Module       ESP3253 Dev Module         ESP3252 Dev Module       ESP3252 Dev Module         ESP3252 Dev Module       ESP3252 Dev Module         ESP3252 Dev Module       ESP3252 Dev Module         ESP3252 Dev Module       ESP3252 Dev Module         ESP3252 Dev Module       ESP3252 Dev Module         ESP3252 Dev Module       ESP3252 Dev Module         ESP3252 Dev Module       ESP3252 Dev Module         ESP3252 Dev Module       ESP3252 Dev Module         Esp3252 Dev Module       ESP3252 Dev Module         Esp3252 Dev Module       ESP3252 Dev Module         Esp3252 Dev Module       ESP3252 Dev Module         Esp3252 Dev Module       ESP3252 Dev Module         Esp3252 Dev Module       ESP3252 Dev Module         Esp3252 Dev Module       ESP3252 Dev Module         Esp3252 Dev Module       ESP3252 Dev Module         Esp3252 Dev Module       ESP3252 Dev Module         Esp3252 Dev Module       ESP3252 Dev Module         Esp3252 Dev Module       ESP3252 Dev Module         Esp325 Dev Module       ESP3252 Dev Module         Esp325 Dev Module       ESP3252 Dev Module         Esp325 Dev                                                                                                    | #define FEEDDOG                                                                       | Partition Scheme: "Default 4MB with spiffs (1.2MB APP/1.5MB SPIFFS)          | 1            | ESP32 Arduino          |
| Arduino Runs On: "Core 1"       ESP322G Dev Module         Hish Frequency: "240MHz"       ESP325 Dev Module         CPU Frequency: "240MHz"       ESP325 Dev Module         Upload Speed: "921600"       ESP325 Dev Module         Esp325 Dev Module       ESP325 Dev Module         Esp325 Dev Module       ESp325 Dev Module         Esp325 Dev Module       ESp325 Dev Module         Esp325 Dev Module       ESp325 Dev Module         Esp325 Dev Module                                                                                                    | #define AWS_CLO                                                                       | Erase All Flash Before Sketch Upload: "Disabled"                             | :            | ESP32S3 Dev Module     |
| Flash frequency: 240MHz (WF/BT)*     ESP322S Dev Module       Upload Speed: *221600*     ESP32 Wroot MLz (WF/BT)*       Upload Speed: *221600*     ESP32 Wroot MLZ (WF/BT)*       Esp32: WROOM-DA Module     ESP32 Wroot MLZ (WF/BT)*       Port     ESP32 Wroot MLZ (WF/BT)*       Finclude (*IFIC     Port       Esp12: WROOM-DA Module     ESP32 Wroot MLZ (WF/BT)*       Port     ESP32 Wroot MLZ (WF/BT)*       Esp22: WROOM-DA Module     ESP32 Wroot MLZ (WF/BT)*       Port     ESP32 Wroot MLZ (WF/BT)*       Finclude (*IFIC     Port       Port     ESP32: SUSB-DOF       Port     ESP32: SUSB-DOF       Port     ESP32: SUSB-DOF       Port     ESP32: SUSB-DOF       Port     ESP32: SUSB-DOF       Port     ESP32: SUSB-DOF       Port     ESP32: SUSB-DOF       Port     ESP32: SUSB-DOF       Port     ESP32: SUSB-DOF       Port     ESP32: SUSB-DOF       Port     ESP32: SUSB-DOF       Port     ESP32: SUSB-DOF       Port     ESP32: SUSB-DOF       Port     ESP32: SUSB-DOF       Esp32: SUSB-DOF     ESP32: SUSB-DOF       Esp1: SUSB-SUSD: SUSB-SUSD: SUSB-SUSD: SUSB-SUSD: SUSB-SUSD: SUSB-DOF     ESP32: SUSB-DOF       Esp1: SUSB-SUSB-SUSB-SUSB-SUSD: SUSB-SUSD: SUSB-SUSD: SUSB-SUSB-SUSD: SUSB-SUSB-SUSB-S                                                                                                    |                                                                                       | Arduino Runs On: "Core 1"                                                    | :            | ESP32C3 Dev Module     |
| CPU Prequency: 240MHz (WiHyll)"     ES932 Dev Module       #include (TiFI:     Core Debug Level: "None"     ES932 WROOM-DA Module       #include (TiFI:     Core Debug Level: "None"     ES932 WROOM-DA Module       #include (TiFI:     Core Debug Level: "None"     ES932 Wrover Module       #include (TiFI:     Get Board Info     ES932 Salow       #include (TiFI:     Get Board Info     ES932 Salow       #include (TiFI:     Get Board Info     ES932 Salow       #orgammer: 'AVRISP mkli"     ES932S Native US8       #include (TiFI:     ES932S Native US8       #include (ATS_IOT. h)     UM TinyPICO       #include (STSI: SID "Songhitabile"     UM TinyPICO       #define (UST_SROKER "swisp@ufmach1e", 193134855"     UM RMP       #define (UST_SROKER "swisp@ufmach1e", 193134855"     UM RMP       #define (UST_SROKER "swisp@ufmach1e", 1934     UM TinyS3       #define (UST_SROKER "swisp@ufmach1e", 1934     UM TinyS3       #define (UST_SROKER "swisp@ufmach1e", 1934     UM TinyS3       #define (UST_SROKER "swisp@ufmach1e", 1934     UM TinyS3       #define (UST_SROKER "swisp@ufmach1e", 1934     UM TinyS3       #define (UST_UST_ROKER, 100)*     UM TinyS3       #define (UST_UST_ROKER, 100)*     UM TinyS3       #define (UST_UST_ROKER, 100)*     UM TinyS3                                                                                                    |                                                                                       | Flash Frequency: "80MHz"                                                     |              | ESP32S2 Dev Module     |
| Include (TiFI)     Upload Speed: '921600''     ESP32-WROOM-DA Module       Einclude (TiFI)     Core Debug Level: 'None''     ESP32-WROOM-DA Module       Einclude (TiFI)     Port     ESP32-WROOM-DA Module       Einclude (TiFI)     Fort     ESP32-WROOM-DA Module       Einclude (TiFI)     Fort     ESP32-WROOM-DA Module       Einclude (TiFI)     Fort     ESP32-WROOM-DA Module       Einclude (TiFI)     Fort     ESP32-WROOM-DA Module       Einclude (TiFI)     Fort     ESP32-WROOM-DA Module       Esp32-S3-USB-OR     ESP32-S3-USB-OTG     ESP32-S3-USB-OTG       Const char* ssi     Burn Bootloader     ESP32-S3-USB-OTG       const char* passroof = '13918134855';     ESP32 Wrover Kit (all versions)       #ifdef a MS_CLOUD_ENABLE     UM TinyS2       Enclude (ATS_10T: ho     UM TinyS2       #define CUST_SID "songhusobile"     UM TinyS2       #define CUST_BONER "arvis0u'Tungf, ats.iot.ct-morth-1.aszon#s.cos.cn"     UM TinyS3       #define CUST_BONER "arvis0u'Tungf, ats.iot.ct-morth-1.aszon#s.cos.cn"     UM TinyS3       #define CUST_BONER "arvis0u'Tungf, ats.iot.ch-morth-1.aszon#s.cos.cn"     UM TinyS3       #define CUST_UNTEL_ISTENC' arvis0u'Tungf, ats.iot.ch-morth-1.aszon#s.cos.cn"     UM TinyS3       #define CUST_CUST_BONER "arvis0u'Tungf, ats.iot.ch-morth-1.aszon#s.cos.cn"     UM TinyS3       #define CUST_CUST_BONER "arvis0u'Tungf, ats.iot.                                                                                                    |                                                                                       | CPU Frequency: "240MHz (WiFi/BT)"                                            |              | ESP32 Dev Module       |
| Linkuda (Tirki)     Core Uebug Level: 'None"     ESP32 Worver Module       Linkuda (Tirki)     Port     ESP32 (PCO-D4       Eincluda (Tirki)     Get Board Info     ESP32 (PCO-D4       Eincluda (Tirki)     Porgrammer: 'AVRISP mkl"     ESP32 (PCO-D4       Const char's password = '13918134855';     ESP32 (PCO-D4       Eincluda (ATS_ION_ERLASLE)     UM Tirki (Leverions)       #ifdef aTS_CLOUD_ERLASLE     UM Tirki (Leverions)       #includa (ATS_ION_ERLASLE)     UM Tirki (Leverions)       #idefine (DST_SSTD 'songhuisobile'     UM Tirki (Leverions)       #idefine (DST_ROKER, 'ass' i3918134855')     UM Tirki (Leverions)       #idefine (DST_ROKER, 'ass' i3918134855')     UM Tirki (Leverions)       #idefine (UST_ROKER, 'ass' i3918134855')     UM Tirki (Leverions)       #idefine (UST_ROKER, 'ass' i001'songf, ats.iot.cm-north-1.asazonass.cos.cn''     UM Tirki (Leverions)       #idefine (UST_ROKER, 'ass' i001'songf, ats.iot.cm-north-1.asazonass.cos.cn''     UM Tirki (Leverions)       #idefine (UST_ROKER, 'ass' i000'songf, ats.iot.cm-north-1.asazonass.cos.cn''     UM Tirki (Leverions)       #idefine (UST_ROKER, 'ass' i000'songf, ats.iot.cm-north-1.asazonass.cos.cn''     UM Tirki (Leverions)       #idefine (UST_ROKER, 'ass' i000'songf, ats.iot.cm-north-1.asazonass.cos.cn''     UM Tirki (Leverions)       #idefine (UST_ROKER, 'ass' i000'songf, ats.iot.cm-north-1.asazonass.cos.cn''     UM Tirki (Leverions)       #idefine (UST_RO                                                                                                    | zinclude (ViRi                                                                        | Upload Speed: "921600"                                                       |              | ESP32-WROOM-DA Module  |
| Hinchold CHAPS     ESP32 P(C-O-D4       Einclud CHAPS     Get Board Info       Finclud CHAPS     Get Board Info       Programmer: 'AVRISP mkll'     ESP32-S3-Box       Const char* ssi     Bum Bootloader       Const char* ssi     Bum Bootloader       State State     ESP32-S3-LOSE       Esp32-S3-LOSE     ESP32-S3-LOSE       Esp32-S3-LOSE     ESP32-S3-LOSE       Esp32-S3-LOSE     ESP32-S3-LOSE       Esp32-S3-LOSE     ESP32-S3-LOSE       Esp32-S3-LOSE     UM TimyPiCO       Esp32-S3-LOSE     UM TimyPiCO       Edefine CUST_SSID 'songhusobile''     UM TimyS2       Edefine CUST_BOKER 'ass'159134855'     UM RAP       Edefine CUST_BOKER 'ass'1591455'     UM RAP       Edefine CUST_BOKER 'ass'15914555'     UM RAP       Edefine CUST_BOKER 'ass'15914555'     UM RAP       Edefine CUST_BOKER 'ass'15914555'     UM RAP       Edefine CUST_BOKER 'ass'15916*     UM RAP       Edefine CUST_BOKER 'assisted in '1234'     UM FeatherS3       Edefine CUST_ENDER_BOKER 'assisted in '1234'     UM FeatherS3       Edefine CUST_ENDERER     S.ODI Ultra v1       Char HOST_ADDRESSIC=CUST_BOKER;     LUKjGo T-Display-S3                                                                                                    | #include (WiFiC                                                                       | Core Debug Level: "None"                                                     |              | ESP32 Wrover Module    |
| Espa://site         Get Board Into         Espa:/site         Espa:/site           Findude (SFFM         Programmer: 'AVRISP MkI'         Espa:/site         Espa:/site                                                                                                    | Finclude (TehS                                                                        | Port                                                                         |              | ESP32 PICO-D4          |
| Programmer: "AVRISP mkll"         ESP32-S3-UBS-OTG           Const char* ssi         Burn Bootloader         ESP32-S3-UBS-OTG           Const char* ssi         Burn Bootloader         ESP32-S3-UBS-OTG           Const char* ssi         Burn Bootloader         ESP32-S3-UBS-OTG           Const char* ssi         Tis918134805";         ESP32-S2-UBS-OTG           #ifdef ATS_CLOUD_ENABLE         UM TinyPiCO         UM TinyPiCO           #include <ats_iot.h>         UM TinyS2         UM FeatherS2           #define CUST_SDID_Songhuiabile"         UM TinyS3         UM TinyS3           #define CUST_DROKER_YASS '13918134805"         UM TinyS3         UM TinyS3           #define CUST_DROKER_VASS'13918134805"         UM TinyS3         UM RAP           #define CUST_DROKER_VICTURE_TASS '13918134805"         UM TinyS3         UM RAP           #define CUST_DROKER_VICTURE_TASS '13918134805"         UM WAROS3         UM FeatherS3           #define CUST_DROKER_VICTURE_TASSICON_CONTRAGE ASSIC CONTRAGE ASSIC CONTRAGE</ats_iot.h>                                                                                                    | #include <espal< td=""><td>Get Board Info</td><td></td><td>ESP32-S3-Box</td></espal<> | Get Board Info                                                               |              | ESP32-S3-Box           |
| const char* ssi     ESP32S3 CAM LCD       const char* ssi     ESP32S3 CAM LCD       const char* sessord = '15918134855';     ESP32Wrower Kit (all versions)       sifdef ATS_CLOUD_ENBALE     UM TimyPICO       sinclude (ATS_IOT.h)     UM Teather52       define CUST_SSID 'songhuisobile"     UM Keather52       idefine CUST_SSID 'songhuisobile"     UM TimyS2       define CUST_BOKER 'swis00/magf.ats.iot.cm-north-1.sazonaws.cos.cm"     UM TimyS3       define CUST_BOKER 'swis00/magf.ats.iot.cm-north-1.sazonaws.cos.cm"     UM Feather53       idefine CUST_UNUTER_MERS '13918134855'     UM Feather53       idefine CUST_BOKER 'swis00/magf.ats.iot.cm-north-1.sazonaws.cos.cm"     UM TimyS3       idefine CUST_UNUTER_IDE '1234'     UM Feather53       idefine CUST_UNUTERUSTING' carduing_a100'     S.ODI Ultra v1       char HOST_ADDRESSIC=CUST_BOKER;     UD/S       iden CUST_UNUTER_IDE CUST_BOKER;     S.ODI Ultra v1                                                                                                    |                                                                                       | Programmer: "AVRISP mkll"                                                    |              | ESP32-S3-USB-OTG       |
| const char* password = "13918134855";         ESP322x Native USB           tidef ATS_LCUDD_EINABLE         UM TimyPICO           tinclude (ATS_1OT.b)         UM TeatherS2           tedfine CUST_SSID "songhinobile"         UM TimySICO           tedfine CUST_SSID "songhinobile"         UM TimySICO           tedfine CUST_SSID "songhinobile"         UM TimySICO           tedfine CUST_SUTER_PASS "13918134855";         UM TimySI           tedfine CUST_SUTER_PASS "13918134855";         UM TimyS3           tedfine CUST_SUTER_PASS "13918134855";         UM TimyS3           tedfine CUST_SUTER_PASS "13918134855";         UM TimyS3           tedfine CUST_ROKER, "swiioUrizuagf.sts.iot.cm-north-1.amazonaws.com.cm"         UM TimyS3           tedfine CUST_CUST_ROKER;         UM FeatherS3           scond UKUT Public CUST_CUST_ROKER;         ScODU UKW and I           they CUST_ROKER;         UK yoo T-Display-S3                                                                                                    | const char* ssi                                                                       | Burn Bootloader                                                              |              | ESP32S3 CAM LCD        |
| bifdef     ATS_CLOUD_ENTABLE     UMT impRiCO       sinclude     (ATS_LOUD_ENTABLE)     UM FeatherS2       sinclude     (ATS_LOUD_ENTABLE)     UM FeatherS2       sinclude     (ATS_LOUD_ENTABLE)     UM FeatherS2       sinclude     (ATS_LOUD_ENTABLE)     UM TimyS2       sinclude     (ATS_LOUD_ENTABLE)     UM TimyS2       sinclude     (ATS_LOUTE_PASS '13918)34855'     UM TimyS2       sinclude     (ATS_LOUD_CLIENT_DATS_1)34855'     UM TimyS3       sinclude     (UST_LOUD_CLIENT_DATS_1)34835''     UM TimyS3       sinclude     (UST_LOUD_CLIENT_DATS_1)34835''     UM TimyS3       sinclude     (UST_LOUD_CLIENT_DATS_1)34835''     UM TimyS3       sinclude     (ATS_LOUD_CLIENT_DATS_1)34835''     UM TimyS3       sinclude     (ATS_LOUD_CLIENT_DATS_1)34835''     UM TimyS3       sinclude     (ATS_LOUD_CLIENT_DATS_1)34835''     UM TimyS3       sinclude     (ATS_LOUD_CLIENT_DATS_1)34835''     S.ODI Ultra v1       sinclude     (ATS_LOUD_CLIENT_DATS_1)34835''     S.ODI Ultra v1       sinclude     (ATS_LOUD_CLIENT_DATS_1)34835''     S.ODI Ultra v1                                                                                                    | const char* passw                                                                     | rord = "13918134855";                                                        |              | ESP32S2 Native USB     |
| sifder     ATS_CLOUD_ENTABLE     UM FeatherS2       sinclude (ATS_IOT.h)     UM FeatherS2 Neo       define CUST_SIDI "songhuiaobile"     UM TrayS2       define CUST_SIDI "songhuiaobile"     UM RMP       define CUST_SIDI "songhuiaobile"     UM TrayS3       define CUST_SIDI "songhuiaobile"     UM TrayS3       define CUST_SIDUTER_PASS "1391814455"     UM TrayS3       define CUST_SIDUTER_PASS "1391814455"     UM TrayS3       define CUST_UROKER "avris0uTraugi, ats.iot.cm-north-1.amazonavs.com.cm"     UM FeatherS3       define CUST_UROKER (avris0uTraugi, ats.iot.cm-north-1.amazonavs.com.cm"     UM FeatherS3       define CUST_UROKERSICUST_BOKER;     UM FeatherS3       char HOST_ADDRESSIC-CUST_BOKER;     S.ODI Ultra v1       char HOST_ADDRESSICUST_BOKER;     LilyGo T-Display-S3                                                                                                    |                                                                                       |                                                                              |              | LIM Tim/PICO           |
| <pre>#include (AFS_IOT.h) UM FeatherS2 Neo UM FeatherS2 Neo UM TinyS2 #define (UST_SSID "senghiabebile" #define (UST_SUTER_PASS "13918134855" #define (UST_ROUTER_PASS "13918134855" #define (UST_ROUTER_PASS "13918134855" UM TinyS3 #define (UST_CLOUD_CLEUT_ID "1234" UM FeatherS3 #define (UST_CLOUD_CLEUT_ID "1234" UM FeatherS3 #define (UST_CLOUD_CLEUT_ID "1234" UM FeatherS3 #define (UST_CLOUD_CLEUT_ID "1234" UM FeatherS3 #define (UST_CLOUD_CLEUT_ID "1234" UM FeatherS3 #define (UST_CLOUT_ENT_ROUTER_#DO" </pre>                                                                                                    | #ifdef AWS_CLOU                                                                       | ID_ENABLE                                                                    |              | UM FeatherS2           |
| #define CUST_KOUTER_PASS '13918124855'     UM TimyS2       #define CUST_ROUTER_PASS '13918124855'     UM KMP       #define CUST_ROWTER_PASS '13918124855'     UM TimyS3       #define CUST_ROWTER_PASS '13918124855'     UM TimyS3       #define CUST_ROWTER_PASS '13918124855'     UM TimyS3       #define CUST_ROWTER_TANS_01     UM FROS3       #define CUST_ROWTER_UST_ROWTERSIG=CUST_ROWTERSIG=CUST_ROWTERSIG= | <pre>#include <aws_iot< pre=""></aws_iot<></pre>                                      | t.h>                                                                         |              | UM FeatherS2 Neo       |
| Fadefine CUST_SSID         CUM RMP           Fadefine CUST_SUBTE_RASS: T9918148557         UM TinyS3           Fadefine CUST_BROKER * swis0u7magf.ats.iot.cm-north=1.asazonaws.cos.cm*         UM PROS3           #adfine CUST_ROKER * swis0u7magf.ats.iot.cm-north=1.asazonaws.cos.cm*         UM PROS3           #adfine CUST_CLOUD_CLENT_ID * 1234*         UM FeatherS3           #adfine CUST_CUST_BROKER;         S.ODI Ultra v1           char HOST_ADDRESSID=CUST_BROKER;         LUKGOT-Display-S3                                                                                                    |                                                                                       | ALL STREAM A                                                                 |              | UM TinyS2              |
| Heartine UUST_RRWER* (avsis0f*usd)         UM TinyS3           #define CUST_RRWER* (avsis0f*usd), ats.ot. cm-north-1. amazonaws. com. cm <sup>2</sup> UM PROS3           #define CUST_RRWER* (avsis0f*usd), ats.ot. cm-north-1. amazonaws. com. cm <sup>2</sup> UM PROS3           #define CUST_RRWER* (avsis0f*usd), ats.ot. cm-north-1. amazonaws. com. cm <sup>2</sup> UM PROS3           #define CUST_RRWER* (avsis0f*usd), ats.ot. cm <sup>2</sup> UM FeatherS3           #define CUST_ROTIPUELISHTOPIC *arduino_m100*         S.OOU Utra v1           char. HOST_ADDRESS[=CUST_RRWER;         LilyGo T-Display-S3                                                                                                    | #define CUST_SSID                                                                     | ) "songhuimobile"                                                            |              | UM RMP                 |
| Hoefine (USI_DOWLEX #VISUUXUBE1.45.)0.Chtmorth1.Basconavs.com         UM PROS3           Hedefine (USI_CUDUC_LIENT_0) '234'         UM FeatherS3           #define (USI_KQTIPUELISHTOPIC 'arduino_B100'         S.OOU UHra v1           char HOST_ADDRESS[=CUSI_BROKER;         LilyGo T-Display-S3                                                                                                    | #define CUST_ROUT                                                                     | ER_PASS 13918134855                                                          |              | UM TinyS3              |
| Image: Image: Image: Construction (Line)         UM Feather S3           define: CUST_USUTFUELISET(C) "and duino_min0"         S.ODI Ultra v1           char: HOST_ADDRESS[-CUST_BROKER;         LilyGo T-Display-S3                                                                                                    | #define CUST_BROK                                                                     | IEK awwisUu/xuagi.ats.iot.cn-north-1.amazonaws.com.cn<br>ID CLIENT ID (1994) |              | UM PROS3               |
| char HOST_ADDRESS[]=CUST_EROKER; S.ODI Ultra v1<br>LilyGo T-Display-S3                                                                                                    | #define CUST_CLOU                                                                     | PUDITCHIOTC Cardwine =100                                                    |              | UM FeatherS3           |
| Char CLERT TDTT LilyGo T-Display-S3                                                                                                    | char HOST ADDRESS                                                                     | Carterio arterio arterio                                                     |              | S.ODI Ultra v1         |
|                                                                                                    | char CLIENT ID[]=                                                                     | CUST CLOUD CLIENT ID                                                         |              | LilyGo T-Display-S3    |

Tools-->Board-->Port-->Select the right COM. Users can check the COM port in device manager like the

following picture. If there is not this COM port in device manager, users can install the serial port driver.

#### 🛃 Computer Management <u>File Action View H</u>elp 🗢 🏟 🙍 📅 🔽 🗩 🔚 Computer Management (Local) USR-FEUWTMNMYOU Actions System Tools Task Scheduler Event Viewer Audio inputs and outputs Device Manager . Biometric devices Bluetooth More Actions Generation of the second second Cameras Computer Disk drives Display adapters Firmware Services and Applications Human Interface Devices Keyboards Memory technology devices Mice and other pointing devices Monitors Ports (COM & LPT) USB-SERIAL CH340 (COM19) ~ Printers Processors Security devices Software devices Sound, video and game controllers Storage controllers Universal Serial Bus controllers Universal Serial Bus devices Universal Serial Bus device USB Connector Managers

Download link: https://www.pusr.com/support/download/Serial-Driver-USB-To-Serial-Driver.html

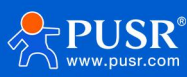

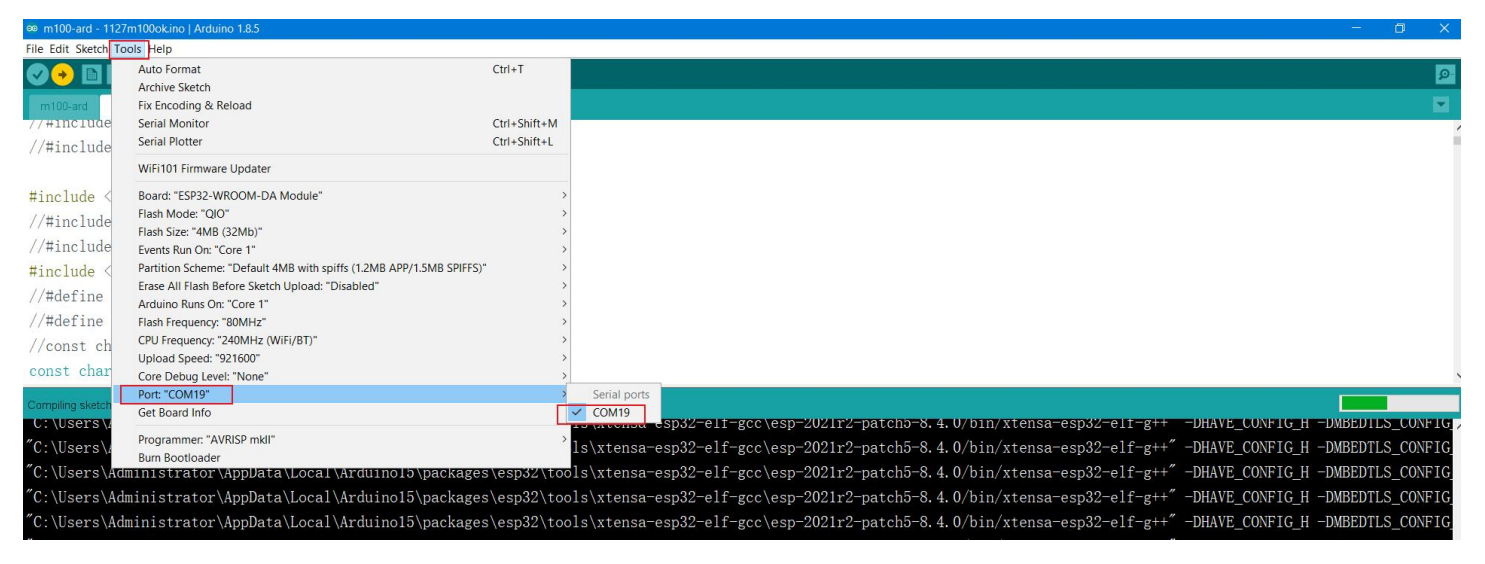

### 3.2.2. Download Program

Users could edit, compile, and download code on the Arduino IDE.

Click the "Upload" button to compile the code first, When the compilation is about to be completed, press and hold the reload button, power on the USR-EG118. Do not release the reload button during the program download process, otherwise the program will fail to be burned.

#### Note: The

| Image: Second Second                                                                                                    | File Edit Sketch Tools Help                                                                                           |   |
|----------------------------------------------------------------------------------------------------|----------------------------------------------------------------------------------------------------|---|
| Diminicade     Image: State State                                                                                                    |                                                                                                    | Q |
| <pre>Enclude (FIFLb) Enclude (FIFLb) Enclude (</pre>                                                                                                    | 0911m100okv1                                                                                                    | × |
| <pre>Hinduk (IFI/Lim: h) Hinduk (ASPAUS: h) Hinduk (ASPAUS: h) Hinduk</pre>                                                                                                    |                                                                                                    |   |
| <pre>end of with a start of the start of the</pre>                                                                                                    | Munduda /WIWI ha                                                                                                    |   |
| <pre>Huble' (%bServer.b) Finduk' (%bServer.b) Finduk' (%bServer.b) Findu</pre>                                                                                                    | #include (WiFiClient.h>                                                                                               |   |
| <pre>Findude (SP*005.h) Cont that* sid = "somphiseble"; cont that* sid = "somphiseble"; cont that* somphiseble"; cont that* somphiseble cont that* somphiseble cont that* somphiseble cont that* somphiseble cont that* somphiseble cont that* somphiseble cont that* somphiseble cont that* somphiseble cont that* somphiseble cont that* somphiseble cont that* somethiseble cont that* somethiseble cont that* some</pre>                                                                                                    | #include < <b>WebServer</b> .h>                                                                                       |   |
| <pre>const charr soid = "souphulabils";<br/>const charr sarved = "lostBladsos";<br/>eifde AS_COUP_BABLE<br/>include 4AS_COUP_CABLE<br/>=define COST_SOUTER_PASS 'lostBladsos"<br/>=define COST_COUTER_PASS 'lostBladsos"<br/>=define COST_COUTER_PASS 'lostBladsos"<br/>=define COST_COUTER_PASS 'lostBladsos"<br/>=define COST_COUTER_PASS 'lostBladsos"<br/>=define COST_COUTER_PASS 'lostBladsos"<br/>=define COST_COUTER_PASS 'lostBladsos"<br/>=define COST_COUTER_PASS 'lostBladsos"<br/>=define COST_COUTER_PASS 'lostBladsos"<br/>=define COST_COUTER_PASS 'lostBladsos"<br/>=define COST_COUTER_PASS 'lostBladsos"<br/>=define COST_COUTER_PASS 'lostBladsos"<br/>=define COST_COUTER_PASS 'lostBladsos"<br/>=define COST_COUTER_PASS 'lostBladsos"<br/>=define COST_COUTER_PASS 'lostBladsos<br/>=define COST_COUTER_PASS 'lostBladsos<br/>=define COST_</pre> | #include < ESPaDNS. h>                                                                                                |   |
| <pre>cont thr* parserd = '1918134895';  iiidef AYS_(CLOUD_DIAGE incluée 'AYS_(CLOUD_DIAGE incluée 'AYS_(CLOUD_DIAGE)  idefine CUST_SUTION_DIAGE 'AS '1918134895'  idefine CUST_SUTION_DIAGE 'AS '1918134895'  idefine CUST_SUTION_CLIENT_D' 'Archine_alou'  idefine CUST_SUTTRENESTOPE' 'Archine_alou'  idefine CUST_SUTTRENESTOPE' 'Archine_alou'  idefine CUST_SUTTRENESTOPE' 'Archine_alou'  idefine CUST_SUTTRENESTOPE' 'Archine_alou'  idefine CUST_SUTTRENESTOPE' 'Archine_alou'  idefine CUST_SUTTRENESTOPE' 'Archine_alou'  idefine CUST_SUTTRENESTOPE' 'Archine_alou'  idefine CUST_CUDECATION_CLIENT_D'  idefine CUST_CUDECATION_CLIENT_D'  idefine CUST_CUD</pre>                                                                                                    | const char* ssid = "songhuimobile";                                                                                   |   |
| <pre>stdia 475_CLOUD_ENALLE tinclude 475_107.b)  stdefing CUTS_LSDD *snohlabile' stdefing CUTS_LSDD *snohlabile' stdefing CUTS_LSDD *snohlabile' stdefing CUTS_LSDD *snohlabile' stdefing CUTS_LDDD_LIDE_ID' table 1000_LIDE_ID' table 1000_LIDE_ID' t</pre>                                                                                                    | const char* password = "13918134855";                                                                                 |   |
| <pre>initial algo and algo and algo and algo algo algo algo algo algo algo algo</pre>                                                                                                    | Wifelaf ANG CIOND ENADLE                                                                                              |   |
| <pre>#define CUST_SKUE *semphuisebile" #define CUST_ROUTE_PLAS *1381814655" #define CUST_ROUTE_PLAS *1381814655" #define CUST_CUDU_CLET_ID '1244" #define CUST_CUDU_CLET_ID '1244" #define CUST_CUDUCUT_CUTU_ENCEEN; char CLERT_ID '1244" #define CUST_CUDUCUT_CUTU_ENCEEN; char CLERT_ID '1244" #define CUST_CUDUCUT_CUTU_ENCEEN; char CLERT_ID '1244" #define CUST_CUDUCUT_CUTU_ENCEEN; char CLERT_ID '1244" #define CUST_CUDUCUT_CUTU_ENCEEN; char CLERT_ID '1244" #define CUST_CUDUCUT_CUTU_ENCEEN; char CLERT_ID '1244" #define CUST_CUDUCUT_CUTU_ENCEEN; char CLERT_ID '1244" #define CUST_CUDUCUT_CUTUE_CUTUE_</pre>                                                                                                    | #include <aws_iot.h></aws_iot.h>                                                                                      |   |
| <pre>#define CUST_SSID *:enaphulaobile" #define CUST_ROXER_MASS 19918134895" #define CUST_ROXER_MASS 19918134895" #define CUST_ROXER_MASS 100"*usef, ats.iot.cmmorth-1.amzonavs.com" #define CUST_ROXERS[:-CUOUC_LIENT_D':234" #define CUST_ROXERS</pre>                                                                                                    |                                                                                                    |   |
| Hermin Uos_JONGRER Text Softwarf, ask Isot.chronth-Laszonaws.cos.cn <sup>*</sup><br>Hermin CUST_ROKER Text Softwarf, ask Isot.chronth-Laszonaws.cos.cn <sup>*</sup><br>Hermin CUST_LOUD_CLIENT_ID * 1234 <sup>*</sup><br>Hermin CUST_ADDRESS[]=CUST_EROKER;<br>char CLENT_ID[]= CUST_CLOUD_CLIENT_ID;<br>Done uploading<br>Friting at GADDOCENSA (N %)<br>Friting at GADDOCENSA (N %)<br>Friting at GADDOCENSA (S %)<br>Friting at GADDOCENSA (S %)<br>Friting At GADDOCENSA (S %)<br>Friting At GADDOCENSA (S %)<br>Friting At GADDOCENSA (S %)<br>Friting At GADDOCENSA (S %)<br>Friting At GADDOCENSA (S %)<br>Friting At GADDOCENSA (S %)<br>Friting At GA                                                                                                    | #define CUST_SSID "songhuimobile"                                                                                     |   |
| <pre>rdefine CUST_CLOUD_CLIENT_DD '1234' rdefine CUST_KOITPORLISHTOPIC '1234' rdefine CUST_KOITPORLISHTOPIC '1234' rdefine CUST_KOITPORLISHTOPIC '1234' char CLIENT_DD]= CUST_CLOUD_CLIENT_ID; Doneuploading rdefine at 0x000c8524 (75 %) rdefine at 0x000c8524 (75 %) rdefine at 0x000c8524 (84 %) rdefine at 0x000c8524 (88 %) rdefine at 0x000c8524 (98 %) rdefine at 0x000c8524 (98 %) rdefine at 0x000c</pre>                                                                                                    | #define CUST_BROKER "awwis0u7xuagf.ats.iot.cn-north-1.amazonaws.com.cn"                                               |   |
| <pre>#define CUST_NOTIFEURSENCEST = stating_m100" char CUI_ENT_IDI]= CUST_CLOUD_CLIENT_IDI] CONSUMPTIONESSI.===================================</pre>                                                                                                    | #define CUST_CLOUD_CLIENT_ID "1234"                                                                                   |   |
| <pre>char KORESS[_UDST_ROKER;<br/>char CLENT_DD= CUT_CLOUD_CLENT_DD;<br/>Dene uploading<br/>riting at 0000c8234 (10 %)<br/>riting at 0000c8234 (20 %)<br/>riting at 0000d124 (39 %)<br/>riting at 0000d124 (39 %)<br/>riting at 000004588 (40 %)<br/>riting at 000004588 (100 %)<br/>rector 901984 bytes (017011 compressed) at 0x00010000 in 9.7 seconds (effective 782.6 kbit/s)<br/>Hash of data verified.<br/>leaving<br/>Ration estima via ETS pin</pre>                                                                                                    | #define CUST_MQTTPUBLISHTOPIC "arduino_m100"                                                                          |   |
| Done uploading.<br>Friting at 0x000c257a (78 %)<br>Friting at 0x000c109 (84 %)<br>Friting at 0x000c109 (84 %)<br>Friting at 0x000c4104 (89 %)<br>Friting at 0x000c4805 (98 %)<br>Friting at 0x000c4805 (97 %)<br>Friting at 0x000c4805 (97 %)<br>Friting at 0x000c4805 (100 %)<br>Frote 951984 bytes (017011 compressed) at 0x00010000 in 9.7 seconds (effective 782.6 kbit/s)<br>Hash of data verified.<br>Leaving<br>Easting vis 815 pin                                                                                                    | char HOST_ADDRESS[]=CUST_EROKER;                                                                                      |   |
| Doneuploading<br>Triting at 0x000c257a (3% %)<br>Triting at 0x000c257a (4% %)<br>Eriting at 0x000d2524 (8% %)<br>Triting at 0x000d2524 (9% %)<br>Triting at 0x000d2526 (3% %)<br>Triting at 0x000d2582 (3% %)<br>Eriting at 0x000d2582 (10% %)<br>Eriting at 0x000d2582 (10% %                                                                                                    | char chien_ibii= cosi_ccoub_chien_ib;                                                                                 |   |
| <pre>kriting at 020002234 (19 %) Friting at 0x000e324 (36 %) Friting at 0x000e334 (36 %) Triting at 0x000d3454 (39 %) Friting at 0x000d3454 (39 %) Friting at 0x000e3826 (49 %) Friting at 0x000e3826 (10 %) Friting at 0x000e3826 (10</pre>                                                                                                    | Done uploading.                                                                                                    |   |
| <pre>triing at 0x000cs105 (34 %) rriing at 0x000cs105 (35 %) rriing at 0x000cs128 (35 %) rriing at 0x000seBesL (45 %) Triing at 0x000seBesL (45 %) Friing at 0x000seBesL (45 %) Friing at 0x00seBesL (45 %) Friing at 0x00seBesL (45 %) Friing at 0x00seBesL (45 %) Friing at 0x00seBesL (45 %) Friing at 0x00seBesL (45 %) Friing at 0x00seBesL (45 %) Friing at 0x00seBesL (45 %) Friing at 0x00seBesL (45 %) Friing at 0x00seBesL (45 %) Friing at 0x00seBesL (45 %) Friing at 0x00seBesL (45 %) Friing</pre>                                                                                                    | Writing at 0x000c2b/a (78 %)<br>Writing at 0x000c8324 (81 %)                                                          |   |
| <pre>triting at 0x000d124 (89 %) Triting at 0x000d124 (89 %) Friting at 0x000e48bb (22 %) Friting at 0x000e48bb (22 %) Friting at 0x000e48bb (24 %) Friting at 0x000e430d (97 %) Friting at 0x000e430d (100 %) Frote 951994 bytes (017011 compressed) at 0x00010000 in 9.7 seconds (effective 782.6 kbit/s) Eash of data verified. Leaving Eaving via 8T5 pin</pre>                                                                                                    | Writing at 0x000ce109 (84 %)                                                                                          |   |
| <pre>Rriting at 0x000dr124 (89 %) Friting at 0x000dr480 (29 %) Friting at 0x000e480 (24 %) Friting at 0x000e480 (07 %) Friting at 0x000f480 (10 %) Frote 951984 bytes (017011 compressed) at 0x00010000 in 9.7 seconds (effective 782.6 kbit/s) Hash of data verified. Leaving Hard resetting via RTS pin</pre>                                                                                                    | Writing at 0x000d3b2b (86 %)                                                                                          |   |
| <pre>Arting at 0x000e8882 (34 %) Arting at 0x000e8882 (37 %) Friing at 0x000e18882 (100 %) Friing at 0x000e18882 (100 %) Friing at 0x000e18882 (100 %) Erote 851984 bytes (017011 compressed) at 0x00010000 in 9.7 seconds (effective 782.6 kbit/s) Each resetting via 8TS pin Each resetting via 8TS pin</pre>                                                                                                    | Writing at 0x000dc124 (89 %)                                                                                          |   |
| Triting at 0x000ef30d (97 %)<br>Friting at 0x000f498d (100 %)<br>Ercte 951984 bytes (617011 compressed) at 0x00010000 in 9.7 seconds (effective 782.6 kbit/s)<br>Eash of data verified.<br>Leaving<br>Leaving<br>Hercesting via 875 pin                                                                                                    | Writing at 0x000098e3 (92 %)                                                                                          |   |
| Rriting at 0x000f4984 (100 %)<br>Wrote 951984 bytes (817011 compressed) at 0x00010000 in 9.7 seconds (effective 782.6 kbit/s)<br>Hash of data verified.<br>Leaving<br>Hard resetting via RTS pin                                                                                                    | Writing at 0x000ef30d (97 %)                                                                                          |   |
| Frote 951994 bytes (01701 compressed) at 0x00010000 in 9.7 seconds (effective 781.8 kbit/s)<br>Harb of data verified.<br>Leaving<br>Hard resetting via RTS pin                                                                                                    | Writing at 0x000f498d (100 %)                                                                                         |   |
| Leaving<br>Ard setting vis RTS pin                                                                                                    | Wrote 951984 bytes (617011 compressed) at 0x00010000 in 9.7 seconds (effective 782.6 kbit/s)<br>Hash of data verified |   |
| Leaving<br>Eard resetting via ETS pin                                                                                                    |                                                                                                    |   |
| Kard resetting via RTS pin                                                                                                    | Leaving                                                                                                    |   |
|                                                                                                    | Hard resetting via RTS pin                                                                                            |   |
|                                                                                                    | <                                                                                                    | > |

# 3.3. Programming via ESP32 download tool

Users can export the BIN file through Arduino or other tools, and then download the BIN file through FLASHDOWNLOAD TOOL.

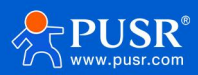

### 3.3.1. Export compiled binary file

• Users can edit code on Arduino IDE, and export compiled binary file.

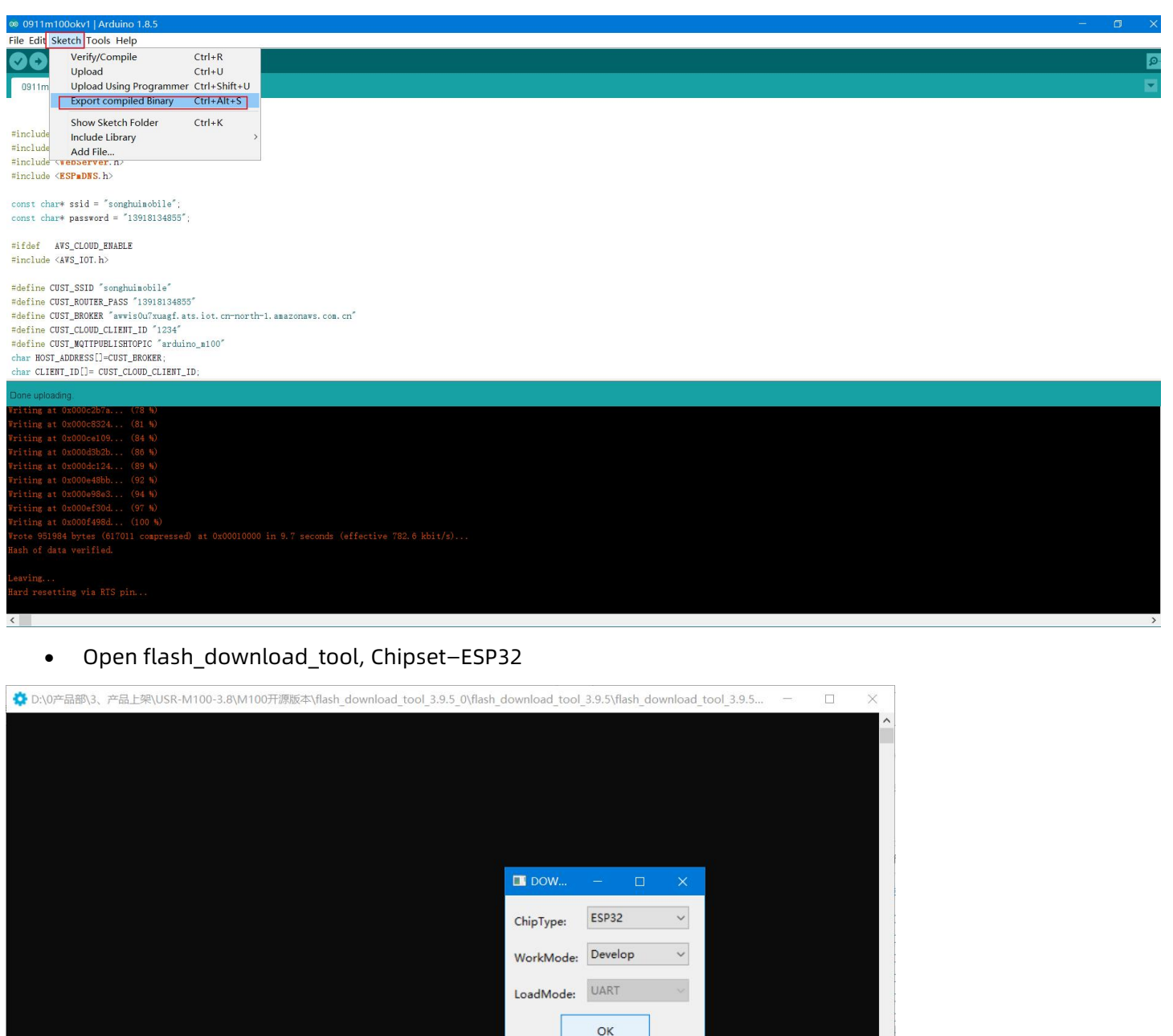

#### 3.3.2. Load BIN file

| xxx.ino.bin            | Start register address: | 0x10000 |
|------------------------|-------------------------|---------|
| xxx.ino.bootloader.bin | Start register address: | 0x1000  |
| xxx.ino.partitions.bin | Start register address: | 0x8000  |

The xxx.ino.bin file is the binary file exported above. The bootloader and partitions can be downloaded

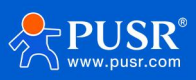

#### from our official website:

#### https://www.pusr.com/support/download/Reference-Document-USR-EG118-Demo-and-Reference-

#### Document.html

Select COM port, BAUD is 921600.

SPIFlashConfig: 40MHz, DIO, DoNotChgBin

| ESP32 FLA                                                               | SH DOWNLOAD TOOL V3.9.5                                                                                   |                                                                                                    | -       |                             | ×       |
|-------------------------------------------------------------------------|----------------------------------------------------------------------------------------------------|----------------------------------------------------------------------------------------------------|---------|-----------------------------|---------|
| SPIDownlos Dtv0900 Dtv0900 Dtv0900 Dtv0900 Dtv0900 1. 1.                | d<br>iokv1\0908m100okv1.ino.bin<br>iokv1\0908m100okv1.ino.bootloade<br>iokv1\0908m100okv1.ino.partitions. | r.bin                                                                                                | 000000  | 0x10000<br>0x1000<br>0x8000 |         |
| SPIFlashConf<br>SPI SPEED<br>40MHz<br>26.7MHz<br>020MHz<br>080MHz<br>3. | QUO<br>QUO<br>QOUT<br>© DIO<br>© DOUT<br>© FASTRD                                                         | DetectedInfo<br>flash vendor:<br>SEh : ZB<br>flash devID:<br>4016h<br>QUAD:4MB<br>crystal:<br>40 Mhz | <br>100 | 1                           | ~       |
| DownloadPar<br>SYNC<br>等待上电同步<br>START                                  | stop erase com: co<br>BAUD: 92                                                                            | M15<br>1600                                                                                          |         |                             | < > > > |

1> Power off the USR-EG118, hold on the reload button, power on the USR-EG118 device, click "START" button, it starts to programming.

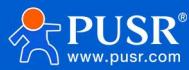

| SPIDownload           D:\v0908okv1\0904           D:\v0908okv1\0904           D:\v0908okv1\0904           D:\v0908okv1\0904           SPIFlashConfig           SPIFlashConfig           SPI SPEED         SPI MOI           O:\v0008clash                                                                                                    | 8m 100 okv 1. in o. bin<br>8m 100 okv 1. in o. bootloade<br>8m 100 okv 1. in o. partitions. I | r.bin<br>bin                                                                                         |   |                    | 00000         | 0x10000<br>0x1000<br>0x8000 |   |
|----------------------------------------------------------------------------------------------------|-----------------------------------------------------------------------------------------------|----------------------------------------------------------------------------------------------------|---|--------------------|---------------|-----------------------------|---|
| D:\v0908okv1\0908           D:\v0908okv1\0908                                                                                                    | 8m100okv1.ino.bin<br>8m100okv1.ino.bootloade<br>8m100okv1.ino.partitions.l                    | r.bin                                                                                                |   |                    | 00000         | 0x10000<br>0x1000<br>0x8000 |   |
| D:\v0908akv1\090     D:\v0908akv1\090     D:\v0908akv1\0908akv1\090     D:\v0908akv1\090     D:\v0908akv1\090 | 8m100okv1.ino.bin<br>8m100okv1.ino.bootloade<br>8m100okv1.ino.partitions.l                    | r.bin<br>Din                                                                                         |   |                    | 0 0 0 0 0 0   | 0x10000<br>0x1000<br>0x8000 |   |
| D:\v0908okv1\090/           D:\v0908okv1\090/           D:\v0908okv1\090           D:\v0908okv1\090           D:\v0908okv1\090           D:\v0908okv1\090           D:\v0908okv1\090           D:\v0908okv1\090           D:\v0908okv1\090           D:\v0908okv1\090                                                                                                    | 8m100okv1.ino.bootloade<br>8m100okv1.ino.partitions.l                                         | r.bin                                                                                                |   |                    | 0<br>0 0<br>0 | 0x1000<br>0x8000            |   |
|                                                                                                    | 8m100okv1.ino.partitions.l                                                                    | bin                                                                                                  |   | ····<br>···<br>··· | 0<br>0<br>0   | 0x8000                      |   |
| SPIFlashConfig<br>SPI SPEED SPI MOI                                                                                                    |                                                                                               |                                                                                                    |   |                    | 0<br>0<br>0   |                             |   |
| SPIFlashConfig<br>SPI SPEED SPI MOI                                                                                                    |                                                                                               |                                                                                                    |   |                    | 0             |                             |   |
| SPIFlashConfig<br>SPI SPEED SPI MOI                                                                                                    |                                                                                               |                                                                                                    |   |                    | @             |                             |   |
| SPIFlashConfig<br>SPI SPEED SPI MOI                                                                                                    |                                                                                               |                                                                                                    |   | March              |               |                             | - |
| SPIFlashConfig<br>SPI SPEED SPI MOI                                                                                                    |                                                                                               |                                                                                                    |   |                    | 0             |                             | 1 |
| SPI SPEED SPI MOI                                                                                                    |                                                                                               |                                                                                                    |   |                    | 0             |                             |   |
| 26.7MHz QQUT<br>26.7MHz QQUT<br>20MHz ODO<br>380MHz ODOUT<br>CFASTR                                                                                                    | DE DoNotChgBin<br>LockSettings<br>CombineBin<br>Default                                       | Detectedinto<br>flash vendor:<br>5Eh : ZB<br>flash devID:<br>4016h<br>QUAD;4MB<br>crystal:<br>40 Mhz | ~ |                    |               |                             |   |
| DownloadPanel 1                                                                                                    |                                                                                               |                                                                                                    |   |                    |               |                             |   |
| SYNC                                                                                                    |                                                                                               |                                                                                                    |   |                    |               |                             | ^ |
| STIT L. U. M. D.                                                                                                    |                                                                                               |                                                                                                    |   |                    |               |                             | ~ |
| START STOP                                                                                                    | ERASE COM: CO                                                                                 | M15                                                                                                  |   |                    |               |                             | × |
| 0.01                                                                                                    | BAUD: 921                                                                                     | 1600                                                                                                 |   |                    |               |                             | ~ |

## 2> Finished the programming.

| SPIDownloa                                                               | d                                          |                                             |                                                                                      |   |       |         |  |
|--------------------------------------------------------------------------|--------------------------------------------|---------------------------------------------|--------------------------------------------------------------------------------------|---|-------|---------|--|
|                                                                          |                                            |                                             |                                                                                      |   |       |         |  |
| ☑ D:\v0908                                                               | 30kv1\0908m1                               | 00okv1.ino.bin                              |                                                                                      |   | <br>0 | 0x10000 |  |
| D:\v0908                                                                 | 30kv1\0908m1                               | 00okv1.ino.bootload                         | ler.bin                                                                              |   | <br>0 | 0x1000  |  |
| D:\v0908                                                                 | 30kv1\0908m1                               | 00okv1.ino.partitions                       | s.bin                                                                                |   | <br>0 | 0x8000  |  |
|                                                                          |                                            |                                             |                                                                                      |   | <br>0 |         |  |
|                                                                          |                                            |                                             |                                                                                      |   | <br>0 |         |  |
|                                                                          |                                            |                                             |                                                                                      |   | <br>@ |         |  |
|                                                                          |                                            |                                             |                                                                                      |   | <br>0 |         |  |
|                                                                          |                                            |                                             |                                                                                      |   | <br>0 |         |  |
| <ul> <li>40MHz</li> <li>26.7MHz</li> <li>20MHz</li> <li>80MHz</li> </ul> | QIO<br>QOUT<br>● DIO<br>○ DOUT<br>○ FASTRD | DoNotChgBin LockSettings CombineBin Default | flash vendor:<br>5Eh : ZB<br>flash devID:<br>4016h<br>QUAD;4MB<br>crystal:<br>40 Mhz | ^ |       |         |  |
| DownloadPar<br>TNISH<br>完成                                               | nel 1<br>AP: A08765FD<br>BT: A08765FD      | BDF9 STA: A0B765F<br>BDFA ETHERNET: A       | D8DF8<br>.0B765FD8DFB<br>OM15                                                        | v |       |         |  |
| START                                                                    | STOP                                       | RASE                                        |                                                                                      |   |       |         |  |

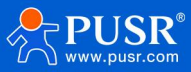

# 4. Function introduction and testing

PUSR provides a simple demo program to facilitate customers to test various hardware interface functions. The main functions of the Demo program include: IO port testing, setting AP/STA mode, data transparent transmission over TCP/MQTT protocol.

Note: All the following tests in this section are based on code provided by PUSR.

# 4.1. Get starting

The default parameter of USR-EG118 is shown in the following table.

| Item       | Value        |
|------------|--------------|
| SSID       | usriot       |
| Password   | 012345678    |
| IP Address | 192.168.4.22 |

Users can connect to EG118 via Wi-Fi. Then enter 192.168.4.22 in URL blank of browser.

|                | 🕴 Search for M100-PUSR IOT 🛛 🗙    | M100 rootweb               | 🕺 edge cpmputing IoT gateway_O 🗙 🗎 | 🔋 USR-TCP232-E2-H7外观尺寸图。 → 🖌 💼 USR-TCP2. |
|----------------|-----------------------------------|----------------------------|------------------------------------|------------------------------------------|
| $\leftarrow$ C | ▲ 不安全   192.168.4.22              |                            |                                    |                                          |
| M100           | : m100 config                     |                            |                                    |                                          |
| 1.0 dout cont  | ig 2.0 wifi_sta_mode 3.0 wifi_SOF | T_AP_mode 4.0 TCP_DTU_MODE | 5.0 MQTT_DTU_MODE 7.0AWSONLY       | MODE 8.0set_IDLE_MODE                    |

# 4.2. IO Interface

Click the first button on the webpage, it will navigate to the following page. Users can control the on and off of

DO through the switch on this interface.

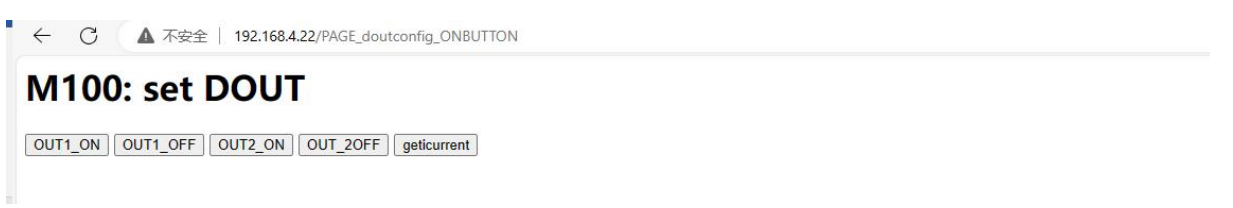

# 4.3. STA setting

Click the second button, and enter the SSID and password of the router which USR-EG118 will connect to. With this demo code, the length of the SSID and password should be less than 10 characters.

| $\leftrightarrow$ $\rightarrow$ C $\blacktriangle$ | 不安全   192.168.4.22/wifi_ | sta_settingPAGE |        |
|----------------------------------------------------|--------------------------|-----------------|--------|
| method='POST'>                                     | G806s                    | 12345678        | submit |
|                                                    | SSID                     | Password        |        |

The setting will take effect after restarting. To improve efficiency, users can set all parameters at once and then

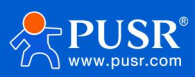

restart.

# 4.4. TCP mode setting

Click 4.0 TCP\_DTU\_MODE button, then set the server IP and port. In TCP mode, the device work at TCP client mode only for now.

|                                                       | 192,168,4,22/                             | tcpserversettingPA | GE                   | a di              |                   |
|-------------------------------------------------------|-------------------------------------------|--------------------|----------------------|-------------------|-------------------|
| method='POST'>                                        | rver IP                                   | server             | port                 | submit            | eset              |
| Server IP: 172.16.11.221<br>Server port: 8081         |                                           |                    |                      |                   |                   |
| ← → C ○ Q 192.168.1.142/tu<br>★书签 □ 手机书签 ■ Wifi速率相关知识 | :pserversettingPAGE<br>12019爆款总结, 11 📌 济雨 | 南有人物联网技 🔥 济南有人物联   | €网技   ▲ <sup>8</sup> | 7月管理 🦂 MES   有人物] | 联网 🤺 用户登录 -客户支: 🔞 |
| method='POST'> 172.16.11.221<br>On TCP server side.   | 8081                                      | submit reset       |                      |                   |                   |

.

Local Host: 172.16.11.221

#### Local port: 8081

From the following picture, we can see the data can be transmitted between the serial port and TCP server.

| ••                                      | 串口调试助手                                                                              | - M-                   |                       | Network Assistant                                       | - U ×             |
|-----------------------------------------|-------------------------------------------------------------------------------------|------------------------|-----------------------|---------------------------------------------------------|-------------------|
| 串口设置                                    | 数据日志                                                                                | <u>VartAssist V4.3</u> | Settings              | Data log                                                | NetAssist V5.0.2  |
| 出口号 Com18 #02 →                         | [2023-11-30 17:51:51 692]# SEND ASCII)                                              |                        | TCP Server            |                                                         | ~                 |
| 成将率 PPPE                                | data from serial port                                                               |                        | (2) Local Host Addr   | [2023-11-30 17:49:30.866]# Client 172.16.10.50:52287 ge | ts online.        |
| 秋堀台 8 ▼                                 | [2023-11-30 17:51:54.677]# RECV ASCII><br>data from TCP server                      |                        | 172.16.11.221         | [2023-11-30 17:51:51.867]# RECV ASCII FROM 172.16.10.50 | :52287>           |
| · / / / / / / / / / / / / / / / / / / / |                                                                                     |                        | (3) Local Host Port   | data from Serial port                                   |                   |
|                                         |                                                                                     |                        | 8081                  | [2023-1 30 17:51:54.622]# SEND ASCII TO ALL>            |                   |
| 关闭                                      |                                                                                     |                        | · Close               | A A ON ACA SEATER                                       |                   |
| 接收设置                                    |                                                                                     |                        |                       |                                                         |                   |
| • ASCII C HEX                           |                                                                                     |                        | Recy Perions          |                                                         |                   |
| ▶ 按日志模式显示                               |                                                                                     | /                      | ASCII C HEX           |                                                         |                   |
| □ 接收区自动换行                               |                                                                                     |                        | Auto Linefeed         |                                                         |                   |
| 白动浓展 海栓编版                               |                                                                                     | $\times$               | Hide Received Data    | <                                                       |                   |
|                                         |                                                                                     |                        | Save Recv to File     |                                                         |                   |
| 分包设置 界面主题                               |                                                                                     |                        | AutoScroll Clear      |                                                         |                   |
|                                         |                                                                                     |                        | AutoBenly Themes      |                                                         | × .               |
| 安洋沿黑                                    |                                                                                     |                        | BatchSend Export      | Data Send Clients: All Connections (1)                  | n 🚽 Clear 🐔 Clear |
| • ASCII C HEX                           |                                                                                     |                        | ASCIT-Man_Donate      | data from TUP server                                    |                   |
| □ 自动解析转义符                               |                                                                                     |                        | ASCIL C HEX           |                                                         |                   |
| ☑ AT指令自动回车                              |                                                                                     |                        | Use Escape Chars ()   |                                                         |                   |
| □ 自动发送校验位                               | 数据发送   1. DCD ● 2. RXD ● 3. TXD ● 4. DTR ● 5. GHD ● 6. DSR ● 7. RTS ● 8. CTS ● 9. R | 【● √清除 ~清              | 🔲 🔲 Auto Append Bytes |                                                         | Send              |
| 「循环周期 500 ms                            | data from serial port                                                               |                        | Send from File        |                                                         |                   |
| 快捷定义历史发送                                |                                                                                     | 友氏                     | Shortent History      |                                                         |                   |
| (● 就绪!                                  | ,<br>4245/5 RX:265466                                                               | TX:74 复位计参             | Call Contract Instory |                                                         |                   |
| Contraction Contraction                 |                                                                                     |                        | Heady!                | 171 BX:21                                               | IX:20 Heset       |

# 4.5. MQTT mode setting

In MQTT mode, users can set server IP, username and password to connect the MQTT server to communicate.

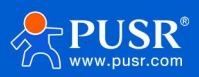

The setting will take effect after restarting. To improve efficiency, users can set all parameters at once and then

restart.

| 6 0     | Rearch for M100-PUSR IOT | × 192.168.4.22/mqttserve | rsetting <sup>p,</sup> × 📌 edge cpmp | outing loT gateway_O 🗙 📔 USR-TO | CP23 |
|---------|--------------------------|--------------------------|--------------------------------------|---------------------------------|------|
| ← C     | ▲ 不安全   192.168.4.22/    | mqttserversettingPAGE    |                                      |                                 |      |
| method= | ='POST'>                 |                          |                                      | submit reset                    |      |
|         | server IP                | Username                 | Password                             |                                 |      |

In this document, we set the parameters like the following:

Server IP: 123.233.249.74

Username: mqtt\_10

Password: USR-test

Publish: songhuioutTopic

Subscribe: mqtt\_to\_rs485

| ← C         | ▲ 不安全   192.168.1.142 | /mqttserversettingPAGE |          |              |
|-------------|-----------------------|------------------------|----------|--------------|
| method='POS | ST'> 123.233.249.74   | mqtt_10                | USR-test | submit reset |

Settings of EG118

| 🛞 моттх                    |                                 | - 🗆 X   |
|----------------------------|---------------------------------|---------|
| File Edit View Window Help |                                 |         |
| Connections New Collection | < Back Edit                     | Connect |
| • MQTT@123.233.249.7       | General                         |         |
|                            | * Name MQTT                     |         |
|                            | * Client ID 123.233.249.74      | C O     |
| <u>ч</u>                   | * Host mqtt:// v 123.233.249.74 |         |
| +                          | * Port 1883                     | ×<br>×  |
|                            | Username mqtt_10                |         |
|                            | Password                        |         |
|                            | SSL/TLS                         |         |
|                            | Advanced A                      |         |
| O                          | Connect Timeout 10              | (s)     |
|                            | Keep Alive 60                   | (s)     |
| 0                          | Clean Session 🧿 true 🔷 false    |         |
|                            | Auto Reconnect 🔿 true 💿 false   |         |

Settings of MQTTx software

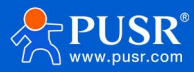

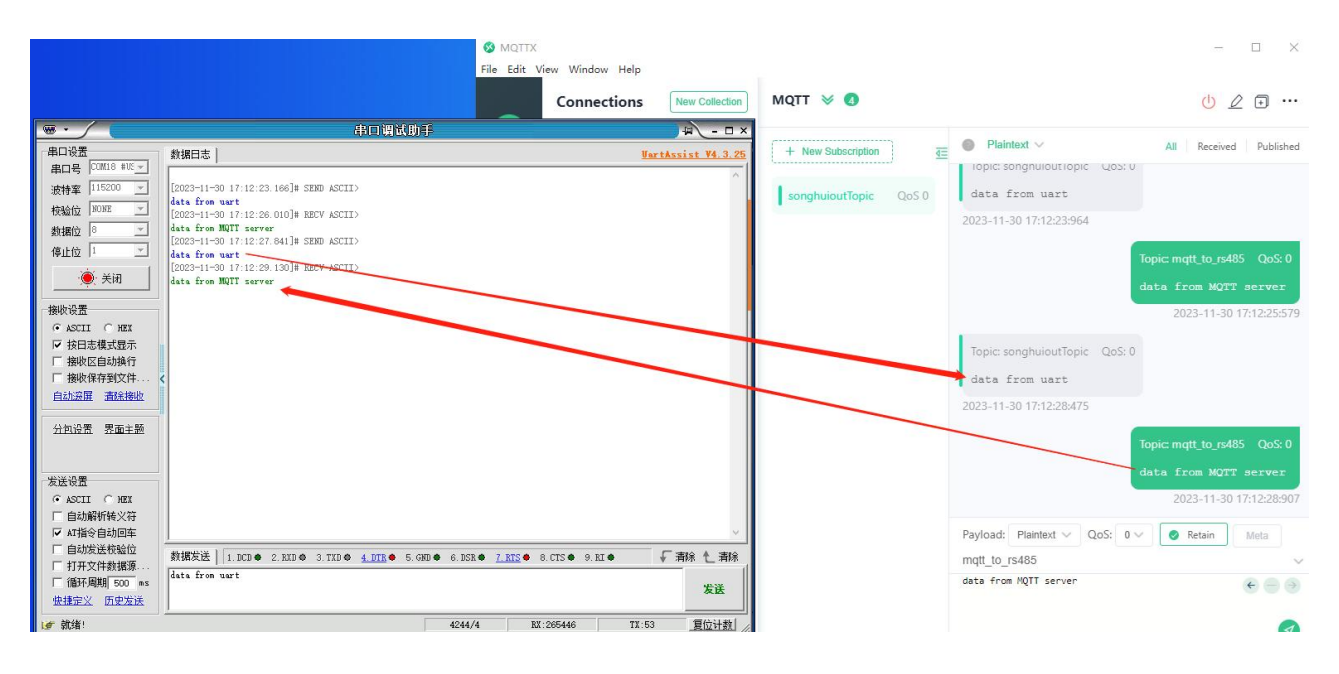

# 4.6. Connecting to AWS platform

To use this code connecting to the AWS platform, you need to ensure that the EG118 is connected to a router that can connect to the Internet through Wi-Fi.

EG118 can connect to the AWS platform through the MQTT protocol, and the corresponding parameters have been encapsulated in the demo code. Users do not need to care about the parameter settings on the EG118 side. Users can use MQTTfx.exe to test this function.

| ۶ | Open MQTTfx.exe                                                                          |
|---|------------------------------------------------------------------------------------------|
|   | Broker Address: awwis0u7xuagf.ats.iot.cn-north-1.amazonaws.com.cn                        |
|   | Broker Port: 8883                                                                        |
|   | Client ID: Generate                                                                      |
|   | SSL/TLS: Load the certificates, check the PEM Formatted                                  |
|   | Publish/Subscribe topic: m100_ard                                                        |
|   | The needed certificate file can also downloaded from the official website:               |
|   | https://www.pusr.com/support/download/SSL-Certificate-SSL-Certificate-Files-for-AWS.html |

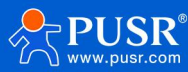

| Edit Connection Profiles | - <b>D</b> X                                                                                                    |
|--------------------------|----------------------------------------------------------------------------------------------------|
| M2M Eclipse<br>MQTT-Test | Connection Profile                                                                                                    |
|                          | Profile Name MQTT-Test                                                                                                    |
|                          | Broker Address     awwis0u7xuagf.ats.iot.cn-north-1.an       Broker Port     8883       Client ID     6b17a842d19f491792cb1234280f54   Generate |
|                          | General User Credentials SSL/TLS Proxy Last Will and Testament                                                                                  |
|                          | CA signed server certificate CA certificate file CA certificate keystore Self signed certificates                                               |
|                          | CA File D:\桌面\123\ca1.pem                                                                                                    |
|                          | Client Certificate File D:\桌面\123\67d7ec097c-certificate.pem.crt                                                                                |
|                          | Client Key File D:\桌面\123\67d7ec097c-private.pem.key                                                                                            |
|                          | Client Key Password                                                                                                    |
|                          | PEM Formatted 🗸                                                                                                    |
|                          | Self signed certificates in keystores                                                                                                    |
| + -                      | Revert Cancel OK Apply                                                                                                    |

> Click "Connect" button to connect the AWS server, subscribe to the "Arduino\_m100" topic.

| MQTT.fx - 1.3.1                  |                                        | ×   |
|----------------------------------|----------------------------------------|-----|
| File Extras Help                 |                                        |     |
| MQTT-Test                        | Connect Disconnect                     | •   |
| Publish Subscribe Scripts Broker | Status Log                             |     |
| arduino_m100 💌                   | Subscribe QoS 0 QoS 1 QoS 2 Autoscroll | 0°* |
| arduino_m100 3                   | arduino_m100                           | 1   |
| Dump Mess M Unsubscri)           | arduino_m100                           | 2   |
|                                  | arduino_m100                           | (3) |
|                                  |                                        |     |
|                                  |                                        |     |
|                                  |                                        |     |
|                                  | arthring m100                          | 3   |
|                                  | 0.5 0 27-00-2022 20-17-57 730          | 5   |
|                                  | deviceid42 [0]->-1                     |     |
|                                  |                                        |     |
|                                  |                                        |     |
|                                  |                                        |     |
|                                  | Plain JSON Hex Base64                  |     |

Connect the PC and USR-EG118 device via USB to RS485, open Modbus Slave tool, set the Slave ID to 42, and set the address to 31000.

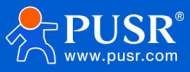

| نغ Modbus Slave - Mbslave1                                                                                                    | - 0 | × |
|----------------------------------------------------------------------------------------------------|-----|---|
| File Edit Connection Setup Display View Window Help                                                                                                    |     |   |
| He clat connection     Step Display View Window Help     Window Help     Image: Step Display View Window Help     Image: Step Display View Window Help   Image: Step Display View Window Help   Image: Step Display View Window Help   Image: Step Display View Window Help   Image: Step Display View Window Help   Image: Step Display View Window Help   Image: Step Display View Window Help   Image: Step Display View Window Help   Image: Step Display View Window Help   Image: S |     |   |
| For Help, press F1. Port 15: 115200-8-N-1                                                                                                    |     |   |

> Serial settings, distinguish the RS485 COM from the Download COM.

| 式 Modbus Slave - Mbslave1                                                                                                    |                                                                                                    |       | ×  |
|----------------------------------------------------------------------------------------------------|----------------------------------------------------------------------------------------------------|-------|----|
| File Edit Connection Setup Display View Window Help                                                                                                    |                                                                                                    |       |    |
| Pile Lan Connection Setup Display View Window Help       Image: Setup Display View Window Help       Image: Setup Display View Window Hel | Connection Setup       X         Connection       OK         Serial Port       Cancel         Serial Settings       Cancel         USB-SERIAL CH340 (COM15)       Cancel         I115200 Baud       Mode         ® Rtu       ASCII         Flow Control       Flow Control         IDSR       CTS         I Stop Bit       Image: Image: Imag |       |    |
|                                                                                                    | TCP/IP Server       IP Address       I27.0.0.1       Any Address       Ignore Unit ID                                                                                                    |       |    |
| For Help, press F1.                                                                                                    | Port 17: 115200-                                                                                                    | 3-N-1 | .4 |

Change the value of register to 77, and the changed data can be received by the MQTTfx. It means the device connect to AWS and can communicate with the RS485 device.

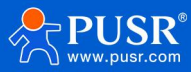

| Modbus Slave - Mbslave1            | MQ11.TX - 1.3.1                  |                                                                                                    | - u x            |
|------------------------------------|----------------------------------|----------------------------------------------------------------------------------------------------|------------------|
| File Edit Connection Setup Display | File Extras Help                 |                                                                                                    |                  |
|                                    | MOTT-Test                        | Connect Disconnect                                                                                                    | 0                |
| Mbslave1                           | indir fest                       | Disconnect                                                                                                    |                  |
| ID = 42: F = 03                    | Publish Subscribe Scripts Broker | Status Log                                                                                                    |                  |
|                                    |                                  |                                                                                                    |                  |
| Alias 31000                        | arduino_m100 🗸                   | Subscribe QoS 0 QoS 1                                                                                                    | QoS 2 Autoscroll |
| 077_                               | arduino m100 405                 | arduino_m100                                                                                                    | 400              |
| 1 0                                | Dump Mess M Unsubscri            | arduina m100                                                                                                    | 401              |
| 2 0                                |                                  |                                                                                                    |                  |
| 3 0                                |                                  | arduino_m100                                                                                                    | 402              |
| 4 0                                |                                  | anting m100                                                                                                    | (102)            |
| 5 0                                |                                  | arduno_mioo                                                                                                    | 405              |
| 6 0                                |                                  | arduino_m100                                                                                                    | 404              |
| 7 0                                |                                  |                                                                                                    |                  |
| 8 0                                |                                  | arduino_m100                                                                                                    | 405              |
| 0                                  |                                  | arduino m100                                                                                                    | 405              |
|                                    |                                  | -                                                                                                    |                  |
|                                    |                                  | deviceid421[0]->77                                                                                                    |                  |
|                                    |                                  | and the second for the second second s |                  |
|                                    |                                  |                                                                                                    |                  |

# 5. Contact Us

Jinan USR IOT Technology Limited Address : Floor 12 and 13, CEIBS Alumni Industrial Building, No. 3 Road of Maolingshan, Lixia District, Jinan, Shandong, China Official website: https://www.pusr.com Official shop: https://shop.usriot.com Technical support: http://h.usriot.com/ Email : sales@usriot.com Tel : +86-531-88826739 Fax : +86-531-88826739-808

# 6. Disclaimer

The information in this document provided in connection with Jinan USR IoT technology ltd. and/or its affiliates' products. No license, express or implied, by estoppel or otherwise, to any intellectual property right is granted by this document or in connection with the sale of USR IoT products. EXCEPT AS SET FORTH IN THE TERMS AND CONDITIONS AS SPECIFIED IN THE LICENSE AGREEMENT FOR THIS PRODUCT, USR IOT AND/OR ITS AFFILIATES ASSUME NO LIABILITY WHATSOEVER AND DISCLAIMS ANY EXPRESS, IMPLIED OR STATUTORY WARRANTY RELATING TO ITS PRODUCTS INCLUDING, BUT NOT LIMITED TO, THE IMPLIED WARRANTY OF MERCHANTABILITY, FITNESS FOR A PARTICULAR PURPOSE, OR NON-INFRINGEMENT. IN NO EVENT SHALL USR IOT AND/OR ITS AFFILIATES BE LIABLE FOR ANY DIRECT, INDIRECT, CONSEQUENTIAL, PUNITIVE, SPECIAL OR INCIDENTAL DAMAGES (INCLUDING, WITHOUT LIMITATION, DAMAGES FOR LOSS OF PROFITS, BUSINESS INTERRUPTION OR LOSS OF INFORMATION) ARISING OUT

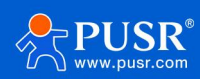

OF THE USE OR INABILITY TO USE THIS DOCUMENT, EVEN IF USR IOT AND/OR ITS AFFILIATES HAVE BEEN ADVISED OF THE POSSIBILITY OF SUCH DAMAGES. USR IOT and/or its affiliates make no representations or warranties with respect to the accuracy or completeness of the contents of this document and reserves the right to make changes to specifications and product descriptions at any time without notice. USR IOT and/or its affiliates do not make any commitment to update the information contained in this document.

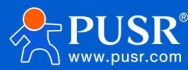

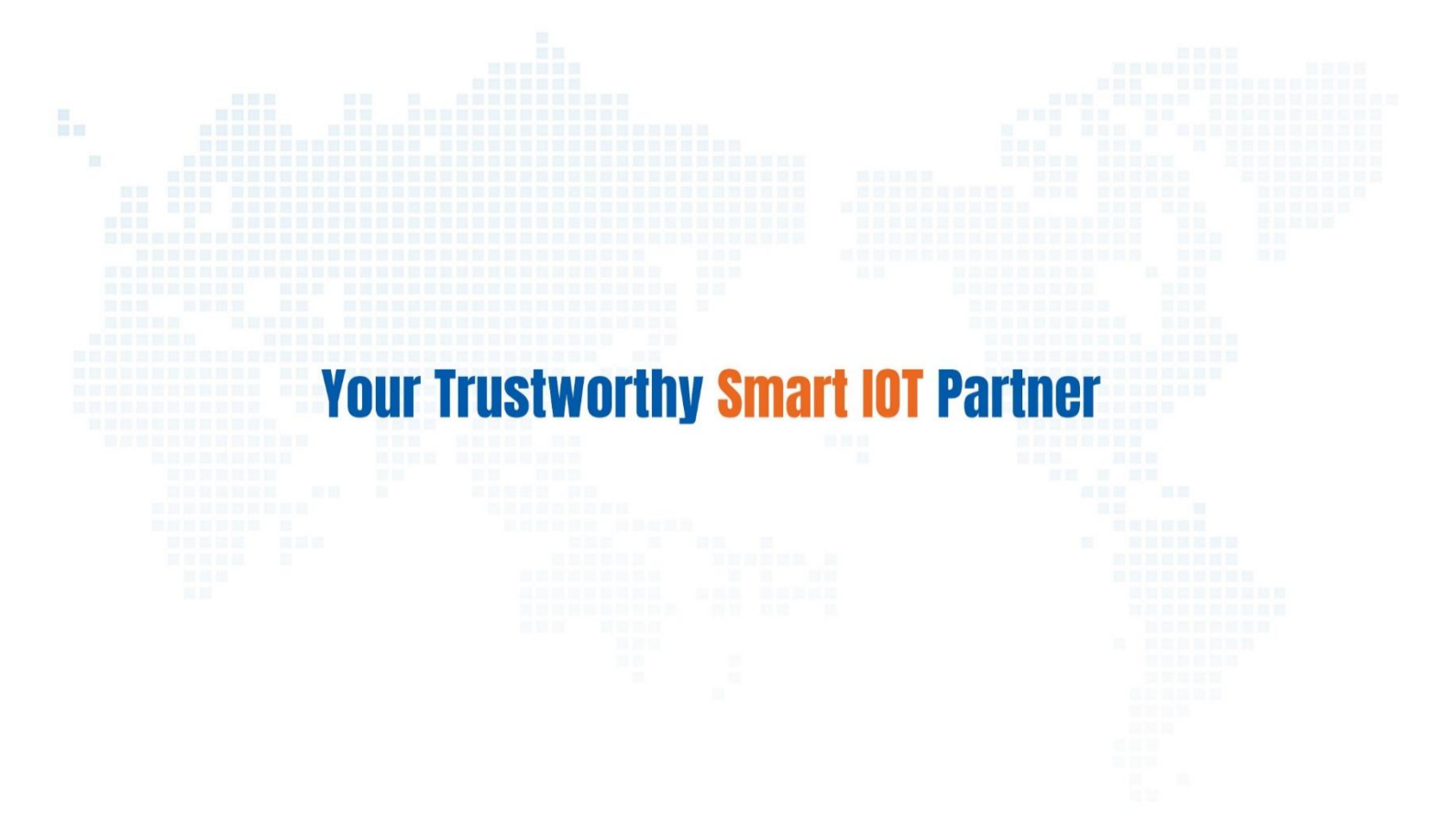

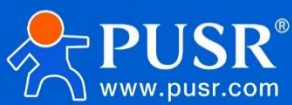

Official Website: www.pusr.com Official Shop: shop.usriot.com Technical Support: h.usriot.com Inquiry Email: inquiry@usriot.com Skype & WhatsApp: +86 13405313834 关注有人微信公众号 登录商城快速下单 Click to view more: Product Catalog & Facebook & Youtube